# **|||**dataTale<sup>\*</sup>

# **DataTale SMART**

4-Bay *Thunderbolt* <sup>™</sup> RAID System

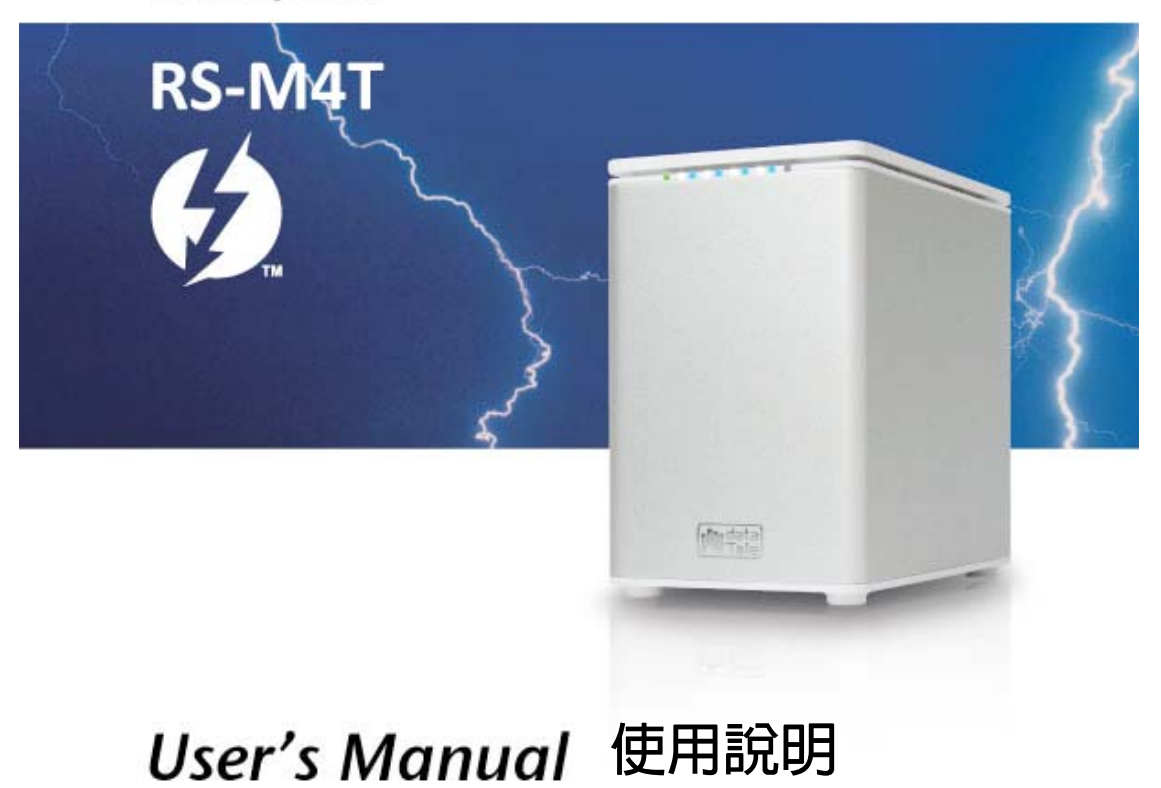

Please go to Data Watch Tech's website at http://www.data-tale.com or http://www.datawatchtech.com for the latest User's Manual version and additional information.

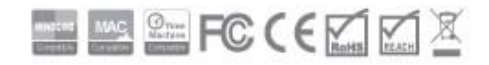

### TABLE OF CONTENTS

| 一般說明                                                                                                    |                    |
|----------------------------------------------------------------------------------------------------|--------------------|
| 版權 V9                                                                                                    | 4                  |
| 聯絡我們                                                                                                    |                    |
| 陣列機使用須知                                                                                                    | 5                  |
| 一般注意事項                                                                                                    | 5                  |
| 特別注意事項                                                                                                    | 5                  |
| 簡介                                                                                                    | 6                  |
| 特色                                                                                                    | 6                  |
| 系統需求                                                                                                    | 7                  |
| MAC<br>句裝明細                                                                                                    |                    |
| 楼構圖示                                                                                                    |                    |
|                                                                                                    | Q                  |
| 的派画                                                                                                    |                    |
| 俯視圖 (打開上蓋)                                                                                                    | 10                 |
| 安裝/更換硬碟                                                                                                    | 11                 |
| 硬碟鎖入提把                                                                                                    | 11                 |
| 置入硬碟                                                                                                    | 15                 |
| 陣列機與電腦連接                                                                                                    |                    |
|                                                                                                    |                    |
| 設定 RAID 組所需的硬碟數                                                                                                    | 19                 |
| 設定 RAID 組所需的硬碟數                                                                                                    |                    |
| 設定 RAID 組所需的硬碟數<br>硬碟插槽<br>LED 顯示燈                                                                                                    | 19<br>19<br>20     |
| 設定 RAID 組所需的硬碟數<br>硬碟插槽<br>LED 顯示燈<br>綠燈顯示(電源): 開/ 關                                                                                                    | 19<br>19<br>20<br> |
| 設定 RAID 組所需的硬碟數                                                                                                    |                    |
| 設定 RAID 組所需的硬碟數                                                                                                    |                    |
| <ul> <li>設定 RAID 組所需的硬碟數</li></ul>                                                                                                    |                    |
| <ul> <li>設定 RAID 組所需的硬碟數</li></ul>                                                                                                    |                    |
| <ul> <li>設定 RAID 組所需的硬碟數</li> <li>硬碟插槽</li> <li>UED 顯示燈</li> <li>緣燈顯示 (電源): 開/ 關</li> <li>緣燈顯示 (硬碟 &amp; RAID 警示): 恆亮/ 慢閃/ 快閃</li></ul>                                                                                                    |                    |
| 設定 RAID 組所需的硬碟數<br>硬碟插槽<br>LED 顯示燈<br>綠燈顯示 (電源):開/關<br>紅燈顯示 (硬碟 & RAID 警示):恆亮/慢閃/快閃<br>白燈顯示 (硬碟):恆亮/快閃<br>當四顆硬碟都置入時<br>當四顆硬碟都置入時<br>常四顆硬碟的資料存取中<br>第四顆硬碟有壞軌<br>第四顆硬碟百壞軌                                                                                                    |                    |
| 設定 RAID 組所需的硬碟數                                                                                                    |                    |
| 設定 RAID 組所需的硬碟數         硬碟插槽         UED 顯示燈         綠燈顯示 (電源): 開/ 關         紅燈顯示 (硬碟 & RAID 警示): 恆亮/ 慢閃/ 快閃         白燈顯示 (硬碟): 恆亮/ 快閃         白燈顯示 (硬碟): 恆亮/ 快閃         當四顆硬碟都置入時         當四顆硬碟的資料存取中         第四顆硬碟百壞軌         第四顆硬碟正在重建, 同時最右邊的 RAID 警示亮紅燈         風扇故障                                                                                             |                    |
| 設定 RAID 組所需的硬碟數                                                                                                    |                    |
| 設定 RAID 組所需的硬碟數                                                                                                    |                    |
| 設定 RAID 組所需的硬碟數         硬碟插槽         UED 顯示燈         綠燈顯示 (電源): 開/ 關         紅燈顯示 (硬碟 & RAID 警示): 恆亮/ 慢閃/ 快閃         白燈顯示 (硬碟): 恆亮/ 快閃         白燈顯示 (硬碟): 恆亮/ 快閃         當四顆硬碟都置入時         當四顆硬碟的資料存取中         第四顆硬碟百壞軌         第四顆硬碟正在重建, 同時最右邊的 RAID 警示亮紅燈         風扇故障         申接其他 THUNDERBOLT <sup>TM</sup> 裝置         SSD 任我提支架組         可相容的 SSD         古爾亞爾亞 |                    |
| <ul> <li>設定 RAID 組所需的硬碟數</li></ul>                                                                                                    |                    |
| 設定 RAID 組所需的硬碟數         硬碟插槽         LED 顯示燈         綠燈顯示(電源):開/關         紅燈顯示(硬碟):恆亮/快閃         白燈顯示(硬碟):恆亮/快閃         當四顆硬碟都置入時         當四顆硬碟的資料存取中         第四顆硬碟有壞軌         第四顆硬碟百壞軌         第四顆硬碟和電入時         星子移動         舉接其他 THUNDERBOLT <sup>TM</sup> 裝置         SSD 任我提支架組         可相容的 SSD         安裝 SSD 硬碟         MAC 版的 RAID MASTER                     |                    |

| 在 MAC 下安裝                                |    |
|------------------------------------------|----|
| 圖形介面操作軟體: RAID MASTER                    |    |
| <i>庫列睿訊</i> ·                            | 30 |
| RAID 設定:                                 | 30 |
| GUI 設定:                                  |    |
| <i>通知設定</i>                              |    |
| 事件記錄:                                    |    |
| 有關韌體:                                    |    |
| 介紹 RAID MASTER                           |    |
| 随列資訊                                     |    |
| DEVICE INFORMATION:                      |    |
| RAID & DISK INFORMATION:                 |    |
| DISK INFORMATION:                        |    |
| RAID 設定:                                 |    |
| GUI 設定:                                  |    |
| 通知設定:                                    |    |
| 事件記錄:                                    |    |
| 有關韌體                                     |    |
| 操作 RAID MASTER                           |    |
| RAID 設定                                  |    |
| RAID 删除                                  |    |
| 重建                                       | 41 |
| 有關 WINDOWS 系統的 PLUG AND PLAY 驅動程式        | 44 |
| 安裝 PLUG AND PLAY 驅動程式                    | 44 |
| WINDOWS 版的 MARVELL STORAGE UTILITY (MSU) | 47 |
| 安裝 MSU                                   | 47 |
| 名詞解釋                                     |    |
| LED 燈號顯示                                 |    |
| <i>電源燈 LED x 1</i>                       |    |
| RAID 警示燈 LED x 1                         |    |
| 硬碟燈 LED x 8                              |    |
| RAID MASTER                              |    |
| 重建                                       |    |
| KAID 榠式                                  |    |
| KAID U (Striping)                        |    |
| RAID 1+0                                 |    |
| JBOD (None RAID)                         |    |
| HYPERDUO (Capacity 與 Safe)               |    |
| 附錄: 產品規格                                 | 53 |

### 一般說明

### 版權 V10

本說明書的著作權屬於弘聖科技股份有限公司。DataTale 品牌與 DataTale 商標屬 於弘聖科技股份有限公司(以下簡稱弘聖科技)的商標。在未經授權之下,不得以 商業性質的目的,來擅用本書內容,或是使用 DataTale 與 DataTale 商標。 Thunderbolt<sup>™</sup>與 Thunderbolt<sup>™</sup> 商標屬於美國與其他地區的英特爾公司(Intel Corporation)。

本說明書裡的內容因應時間與環境不同略有出入,在此將不另行通知修改或變更。

### 聯絡我們

我們承諾提供客戶經濟實惠的產品。任何有關於產品的問題與意見,以及最新的使用說明、技術問答、韌體與軟體的更新與下載,歡迎到官網 www.datawatchtech.com 查詢。也可以透過官網註冊產品,以提供最好的服務給 消費者。

**弘聖科技股份有限公司** 台灣台北市內湖區114陽光街321巷60號3樓 電話: +886-2-8797-8868 傳真: +886-2-8797-4801 電子郵件: info@datawatchtech.com

電丁m中: IIIIO@datawatchtech.com

### 陣列機使用須知

#### 一般注意事項

- 庫列機裡面的電路板容易受靜電影響。為了避免危及陣列機與相連的電腦或設備,必需適當的接觸平穩桌面或地面,同時避免劇烈的摔落、搖晃及敲打。
- 避免將陣列機靠近有電磁波的設備(例如手機)、高電壓伏特(例如吹風機)、或高溫的環境。
- > 限用包裝盒所附的變壓器與電源線。
- 不要嘗試自行維修。請聯絡包裝內附有關客戶服務與維修的說明或訊息。
- ▶ 不要堵塞出風口。適當的通風環境有助於產品運轉時的散熱。
- ▶ 不要讓陣列機進水。
- > 長時間不使用陣列機時,建議將插頭拔下有助於節能省電。

#### 特別注意事項

- ▶ 請安裝本產品所搭配的軟體 RAID MASTER 來控制 RAID 組,請到 我們的官網 <u>www.datawatchtech.com</u> 下載此軟體與相關的訊息。
- 我們建議您除了陣列機裡面的資料外,隨時另外做備份工作。任何 資料的毀損或遺失,製造商與其經銷商不付任何責任,也無法對其 進行修復。

# <u>簡介</u>

謝謝您購買 DataTale 智能 4-Bay Thunderbolt<sup>™</sup> 磁碟陣列機. 智能 4-Bay Thunderbolt<sup>™</sup> 磁碟陣列機搭配操作軟體介面 RAID MASTER (Graphic User Interface) 可提供最大每秒 10G 的傳輸速度。操作介面 RAID MASTER 提供了晶 片執行 RAID 組: JBOD (None RAID), RAID 0 (Striping), RAID 1 (Mirroring), RAID 1+0,以及 HyperDuo (Capacity/Safe)。

前詳細閱讀此使用說明,以免使用上的錯誤造成資料或陣列機的損失。

### 特色

- ◆ 支援市面上 SATA 介面的硬碟與 SSD
- ◆ 支援兩個(2) Thunderbolt<sup>™</sup> 埠口(傳輸最高每秒 10G)
- ◆ 提供 RAID 模式: JBOD (None RAID), RAID 0 (Striping), RAID 1 (Mirroring), RAID 1+0, 以及 HyperDuo (Capacity/Safe)
- ◆ 可在 Apple "磁碟工具" (Apple Disk Utility) 下做"Fusion Drive"
- ◆ 在 RAID 1, RAID 1+0, 以及 HyperDuo (Safe) 模式下支援資料重建
- ◆ 可透過 Apple 的 Time Machine 做資料備份
- ◆ 可串接最多六台 Thunderbolt<sup>™</sup> 的設備
- ◆ 透過操作軟體介面 RAID MASTER (GUI)設置 RAID 組
- ◆ 可透過 RAID MASTER 或 LED 燈顯示狀態
- ◆ 透過任我提(SmartGuider\*) 提把組安裝硬碟容易
- ◆ 兩個風扇與直立式鋁合金機構助於散熱

Ё 官網 http://www.datawatchtech.com 提供最新的技術問答支援與軟體下載

任我提(SmartGuider)是透過提把與螺絲組,輕易地將硬碟鎖入安裝,可以置入外接盒或陣列機槽中,為一註冊之新型專利,省卻傳統的拖盤設計。任我提有兩種規格,一種是用在傳統硬碟 HDD;另一種是用在固態硬碟 SSD。

### 系統需求

有關搭配陣列機的電腦需求如下:

#### MAC

- Winows Vista, 7, 8, or Windows Server 2008
- **↓ 1G RAM** 或是以上
- **↓** Mac OS X 10.7 或以上
- 🔸 Chrome 18, FireFox 11, Safari 5.1, Opera 11.61, IE 9 或是以上
- **↓** 備有 Thunderbolt<sup>™</sup> 埠口

■ Windows 系統下使用 Thunderbolt 陣列機需先安裝驅動程式 (Plug & Play Driver), 請到後面章節參考"有關 Windows 系統下的 Plug & Play 驅動程式。

□ 3.5 吋 SATA 硬碟或是 2.5 吋的 SSD 都可用在此陣列機。硬碟經過格式化後, 實際儲存空間會因操作環境而有所變化 (通常少 5~10%)。

□ 由於市面上 SSD 硬碟的控制晶片多種,未必所有的 SSD 硬碟可以相容於陣列機。請參考有關"SSD 任我提支架組"章節。

## 包裝明細

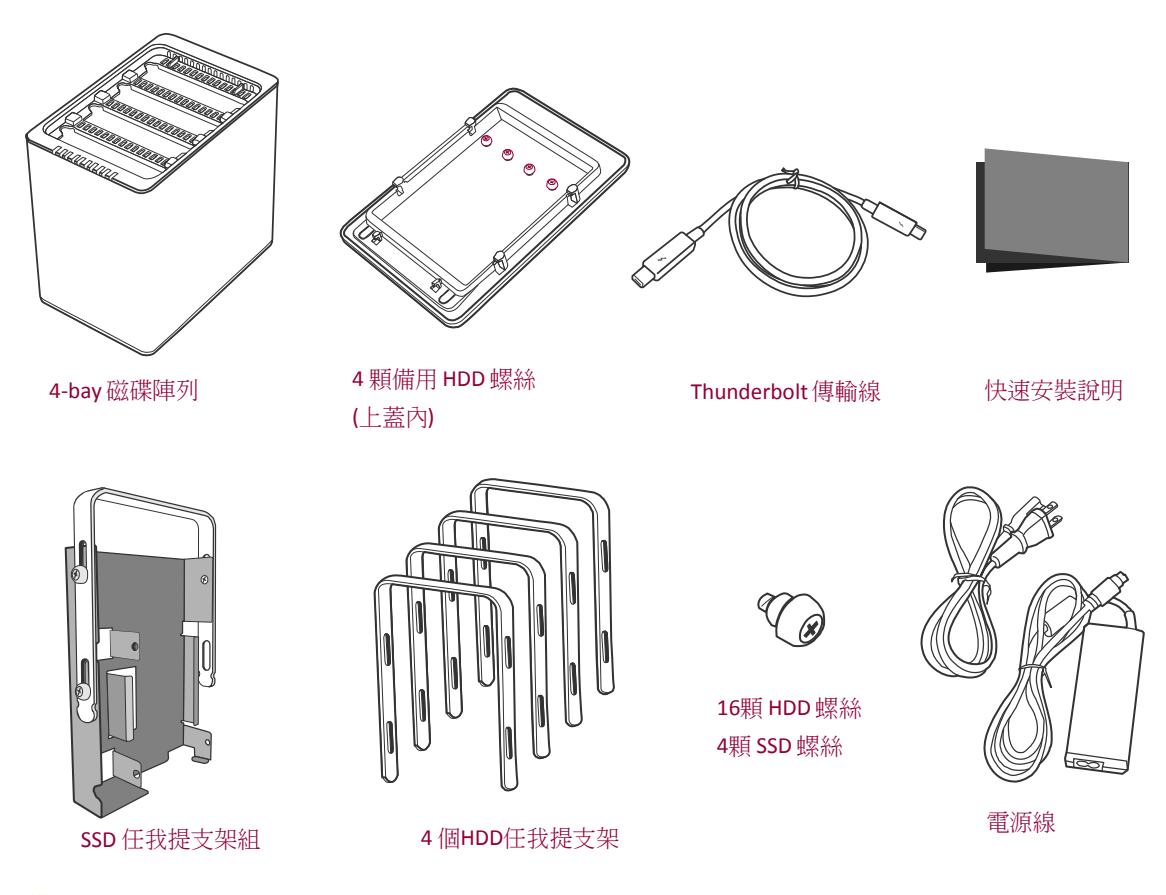

📋 盡可能將包裝內所有的配件與紙盒緩衝包才保留,以便維修往返寄送。

□ 請到官網 <u>www.datawatchtech.com</u>查詢最新產品資訊、軟體、韌體與使用說明。

## 機構圖示

前視圖

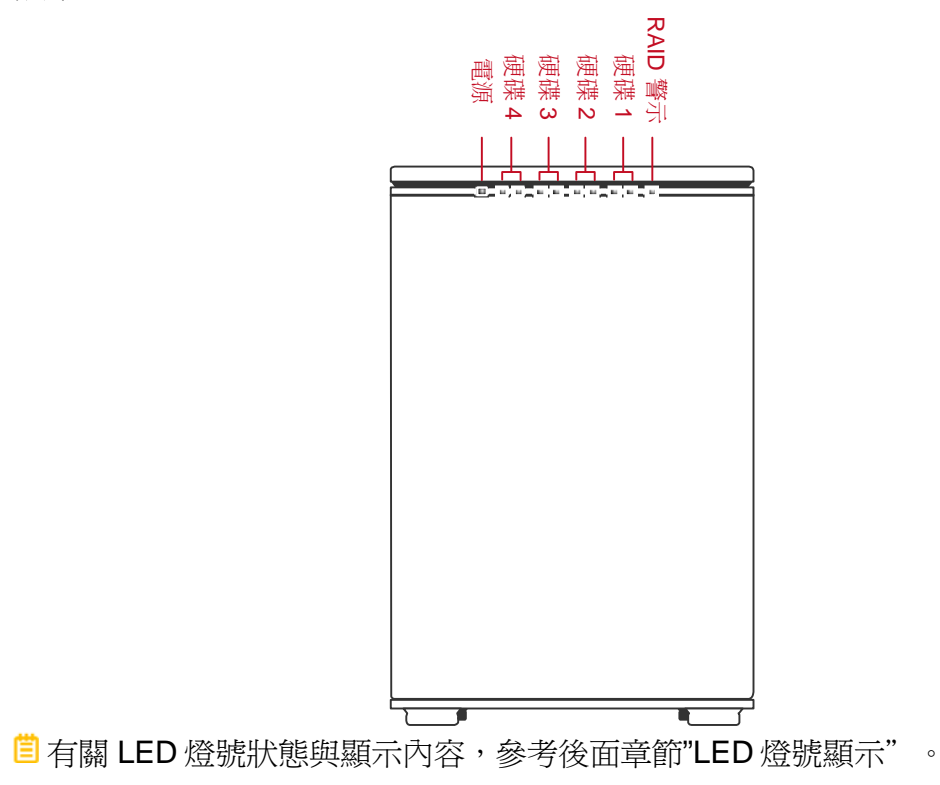

後視圖

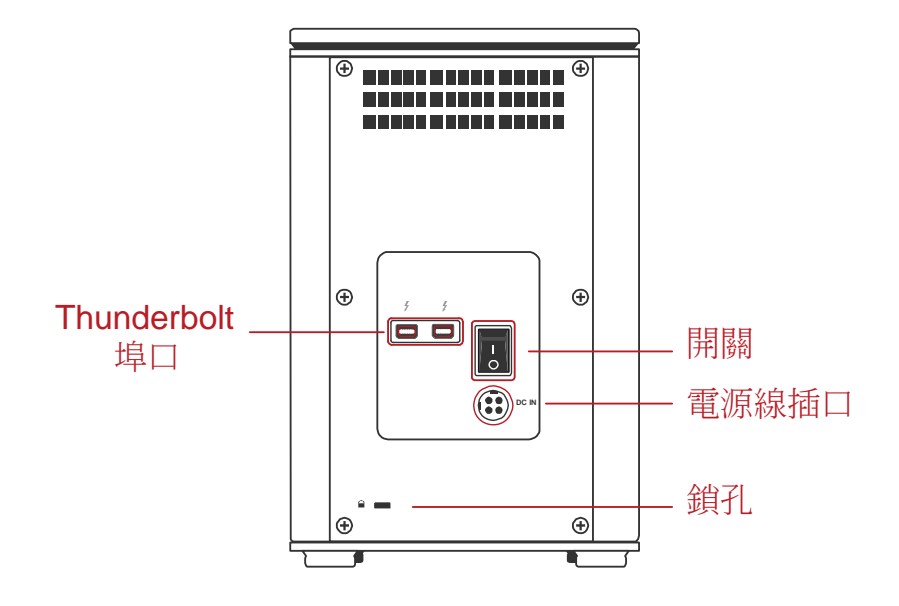

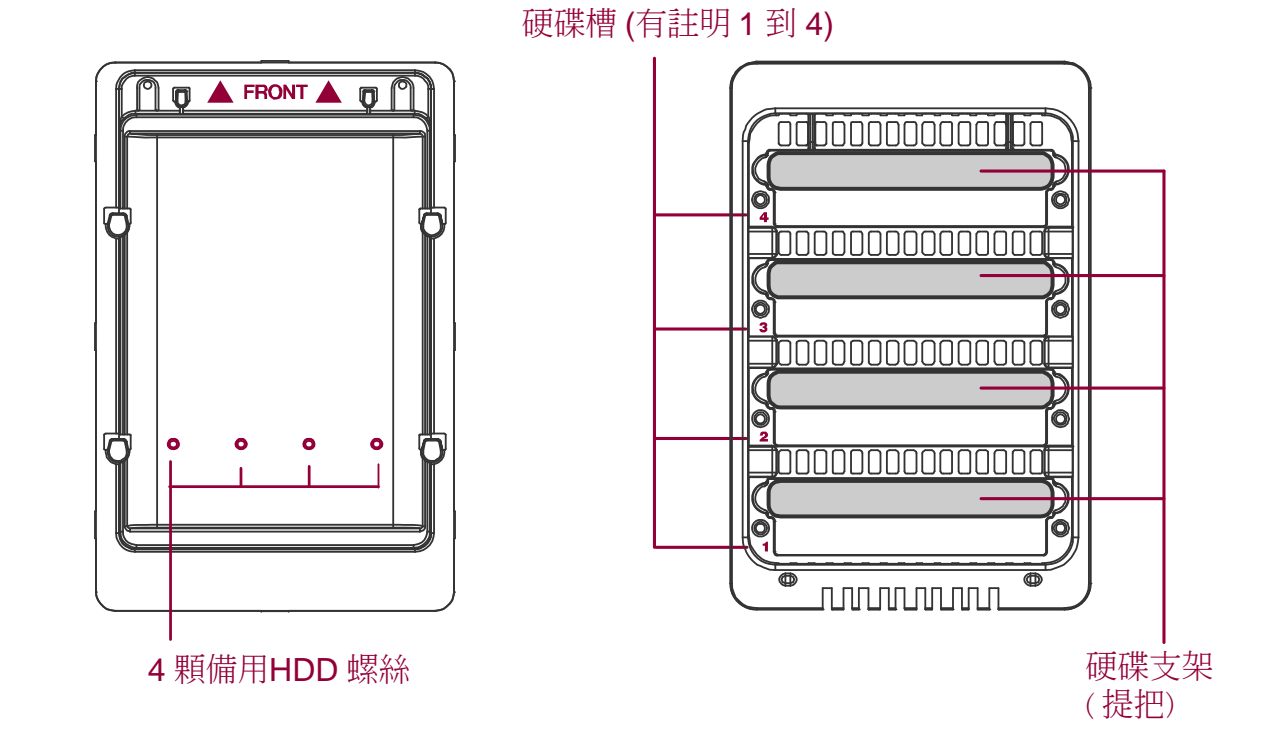

10

## 安裝/更換硬碟

將陣列機面對自己的方向,一手在前,另一手在後扶住上蓋,用拇指推開上蓋。

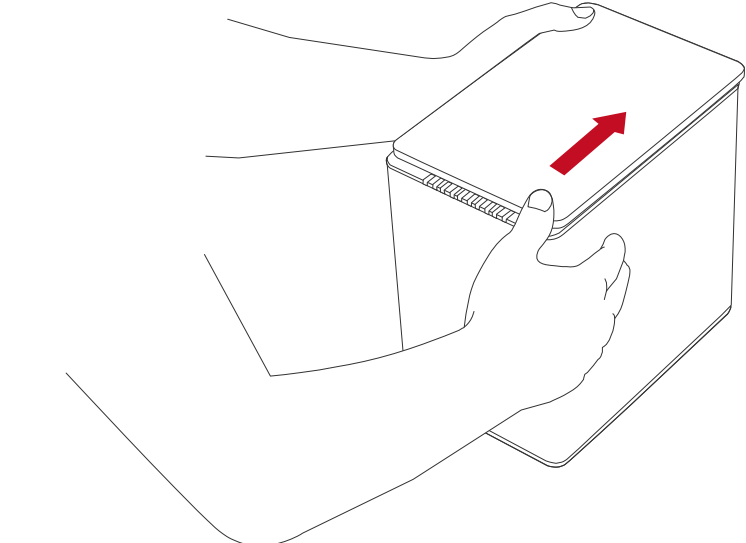

📋 推開上蓋會有"扣"一聲。

 上蓋移開,每個硬碟槽中都有一隻提把,出貨前已先置入。取出提把並找出包 裝內附的螺絲包。

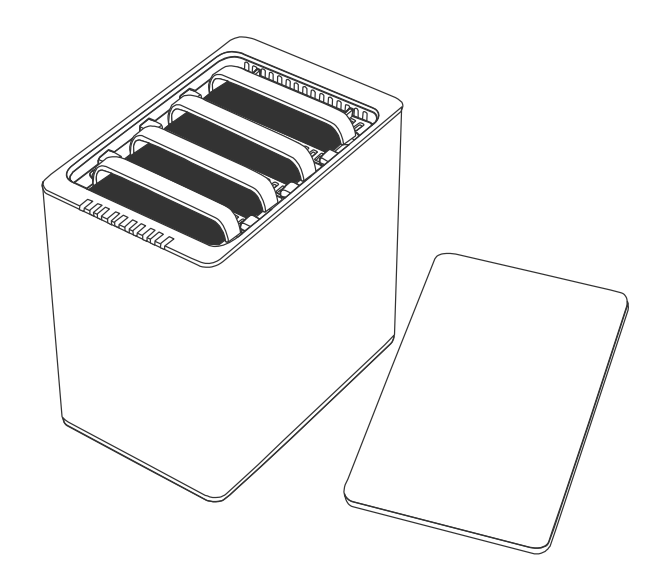

### 硬碟鎖入提把

3. 將硬碟金屬面朝上平放, SATA 排線接口朝下。

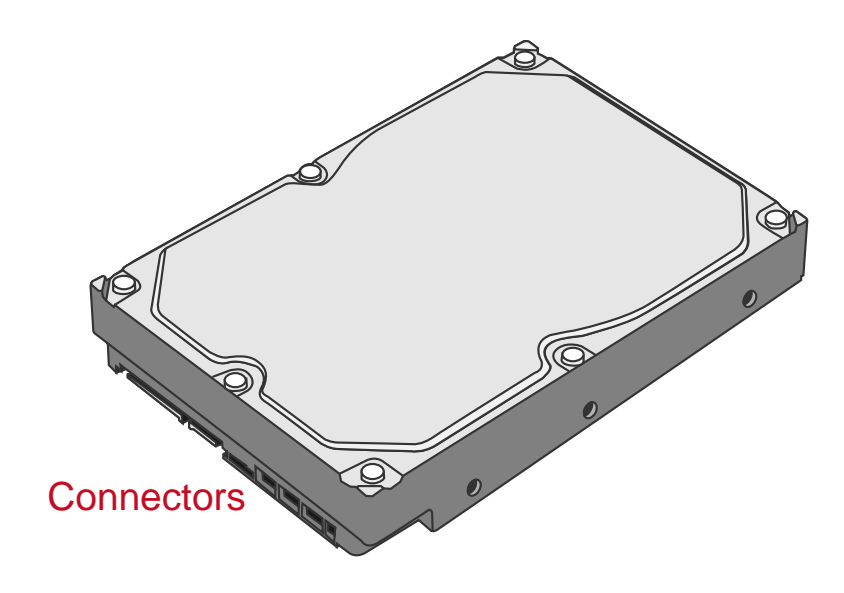

4. 將提把上的洞對準硬碟側邊的螺絲孔。

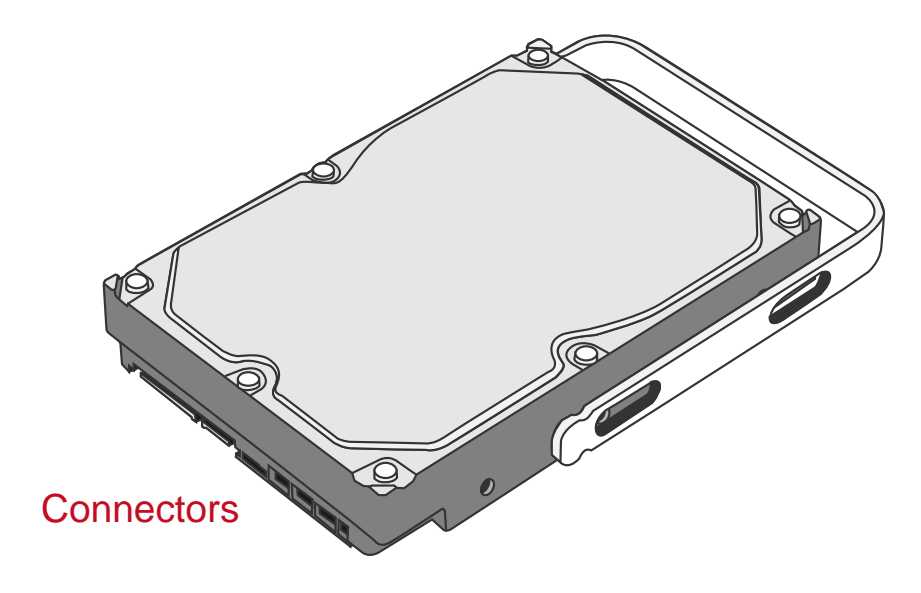

5. 將一邊的兩顆螺絲連同提把,分別鎖入硬碟。

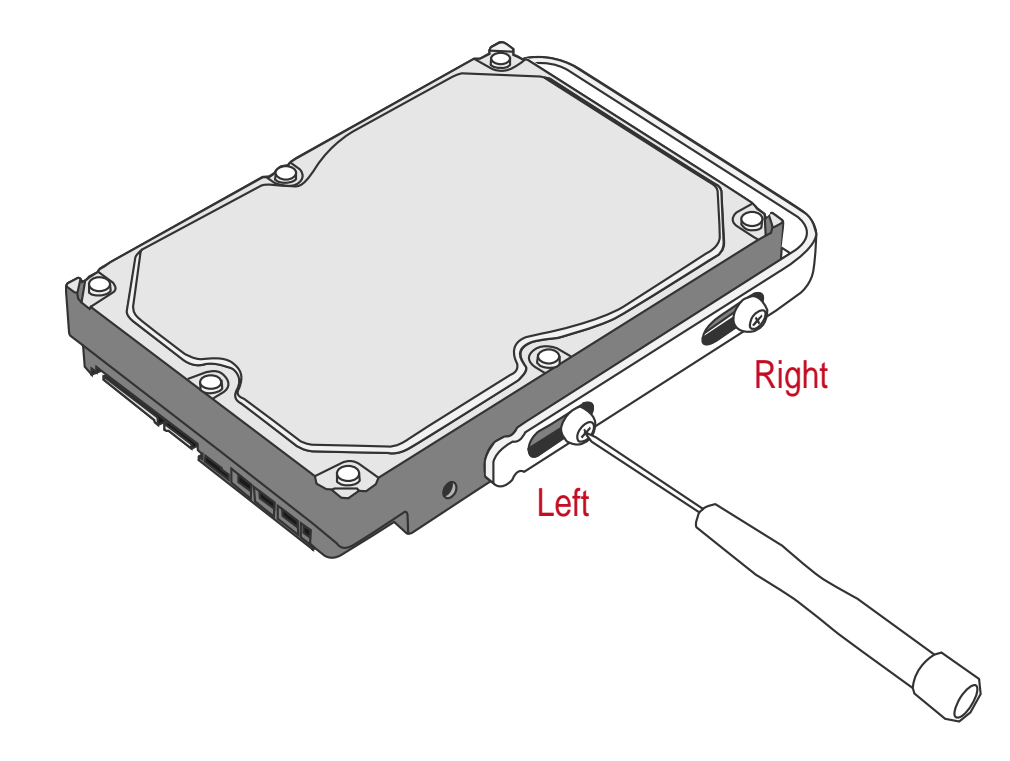

6. 硬碟翻過來,將提把另一邊的洞對準硬碟側邊的螺絲孔。

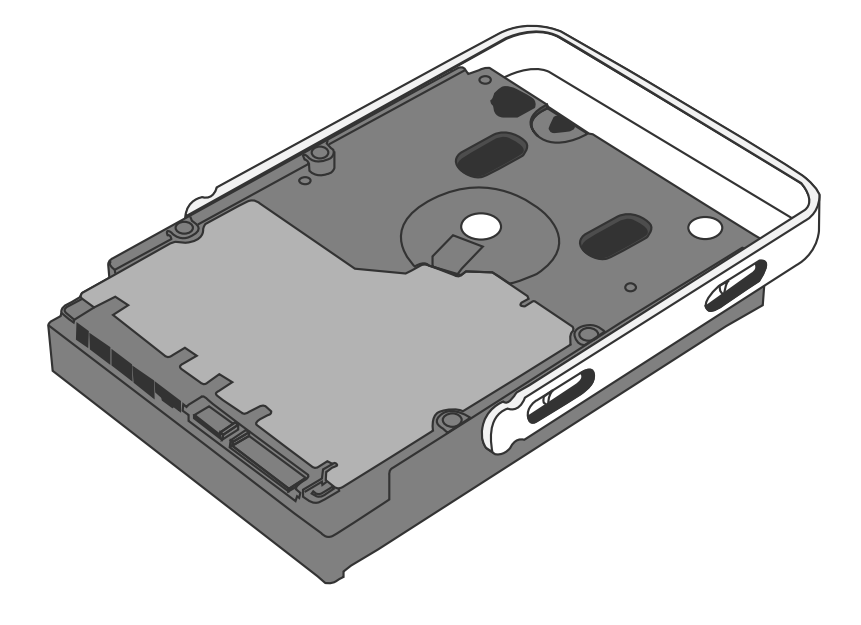

7. 依序鎖入兩顆圓頭螺絲。

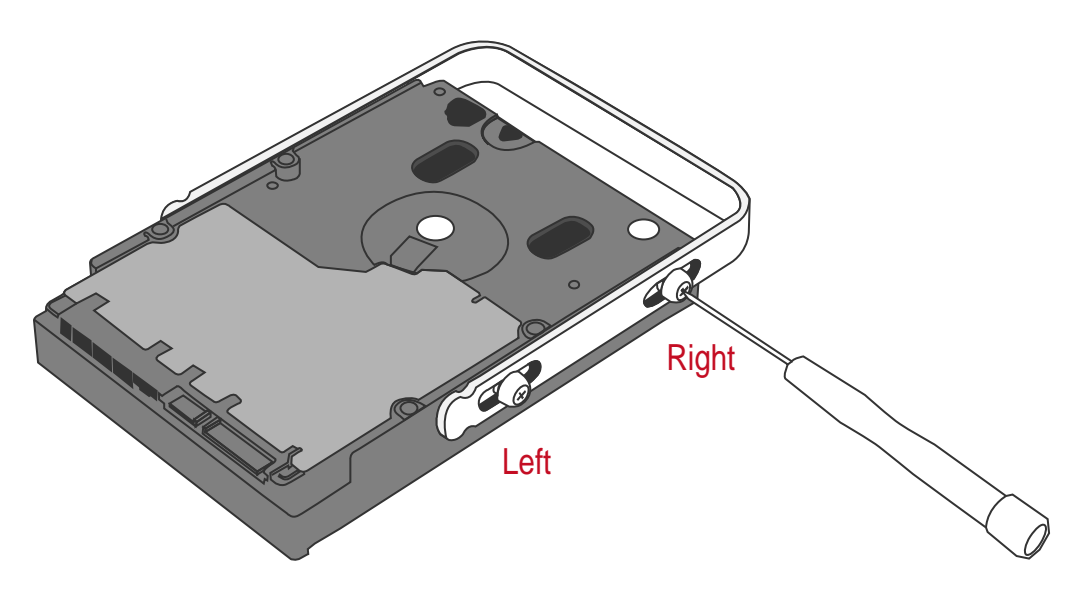

8. 測試提把在鎖入螺絲後,是否可以伸縮自如。螺絲鎖緊後,應不會干涉提把的 伸縮。同樣的步驟適用於其他要安裝的硬碟。

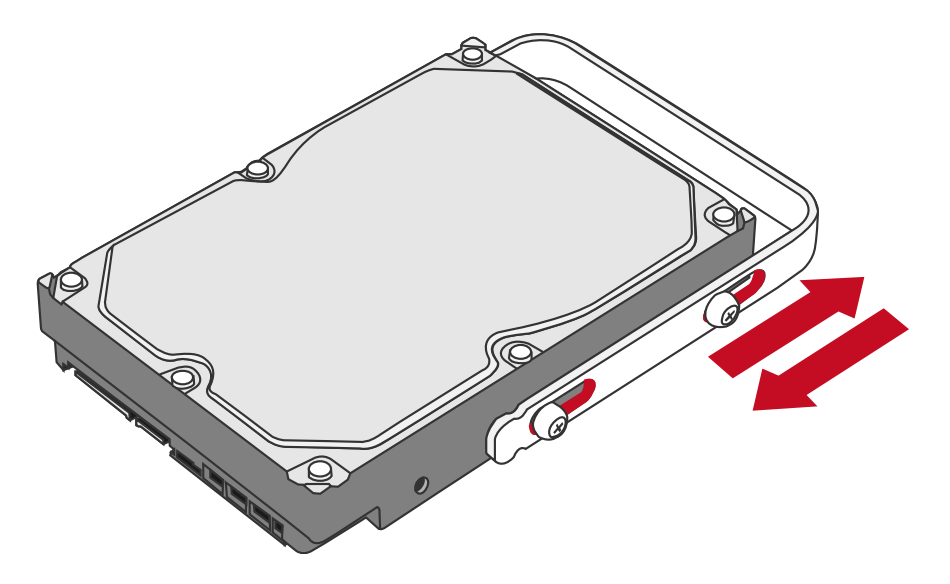

📋 此圓頭螺絲的螺紋設計剛好可以旋緊螺絲而不傷害硬碟與提把本身。

#### 置入硬碟

9. 將裝好提把的硬碟,直立地置入硬碟槽中。

📋 如果硬碟在置入時裝反,會無法進入陣列機兩邊的軌道槽。

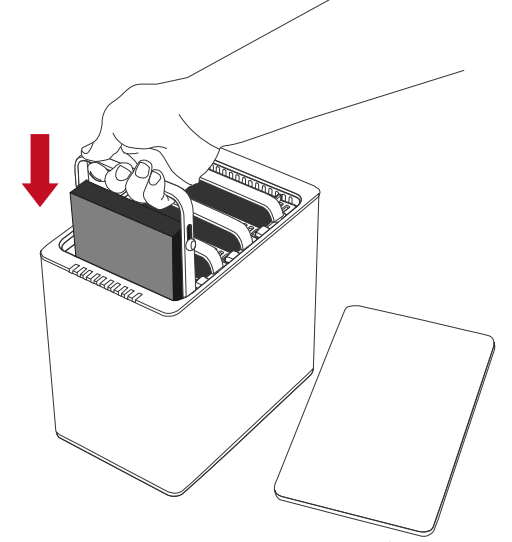

**10**.透過裝好硬碟提把的圓頭螺絲,可以對應硬碟槽中兩旁的滑軌,直立地將硬碟 滑入硬碟槽中。必要時需要用一點推力。

推入硬碟至槽底,會聽到硬碟的排線接口插入到位。

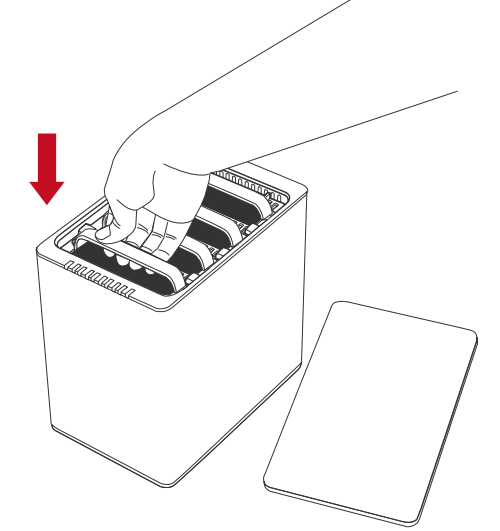

**11**.硬碟全數都置入硬碟槽後,面對陣列機的方向,如同步驟一,將上蓋推回至原處。

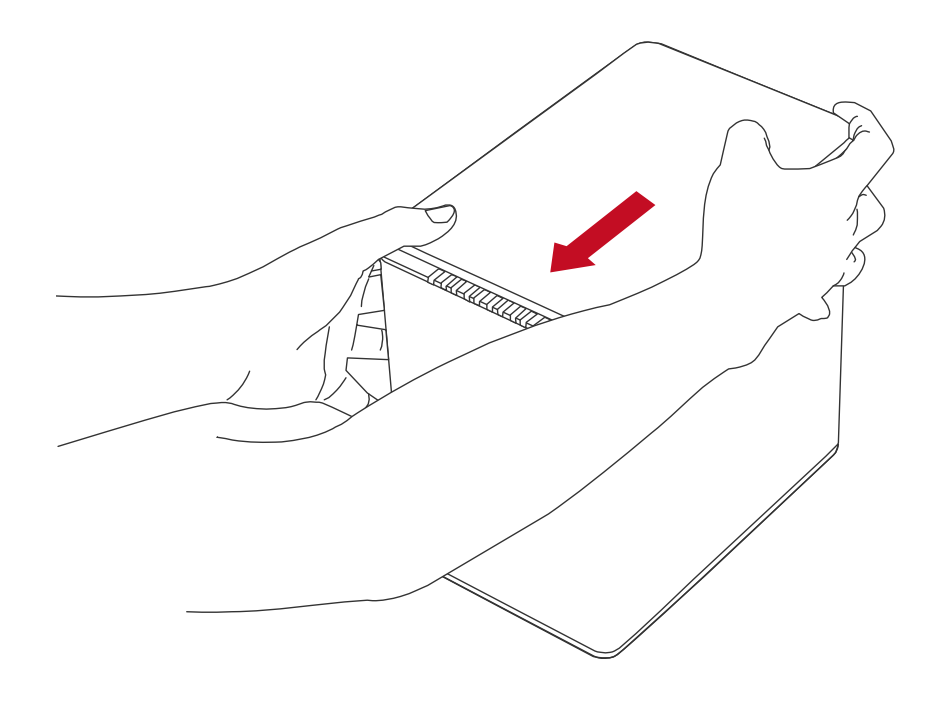

Ё推回上蓋會有"扣"一聲。

### 陣列機與電腦連接

箇陣列機開機前,電源線要先接好;同時 Thunderbolt<sup>™</sup>傳輸線兩端分別接在電腦 與陣列機之間才可作用。.

1. 先接電源線。

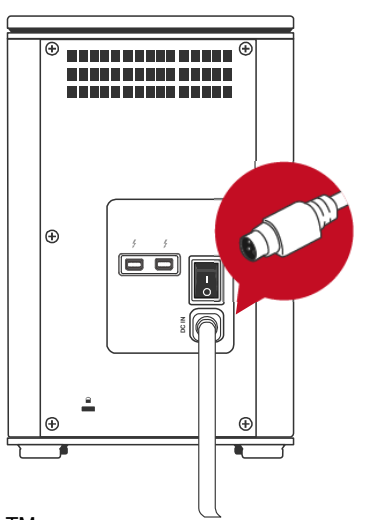

2. 將提供兩個 Thunderbolt<sup>™</sup>埠□其一接好傳輸線,剩下埠□則用來做其他設備的串接。

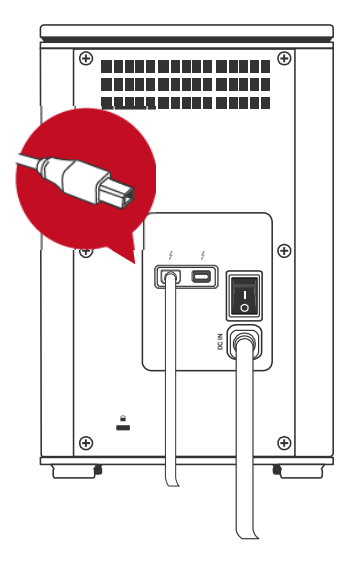

3. 陣列機電源打開

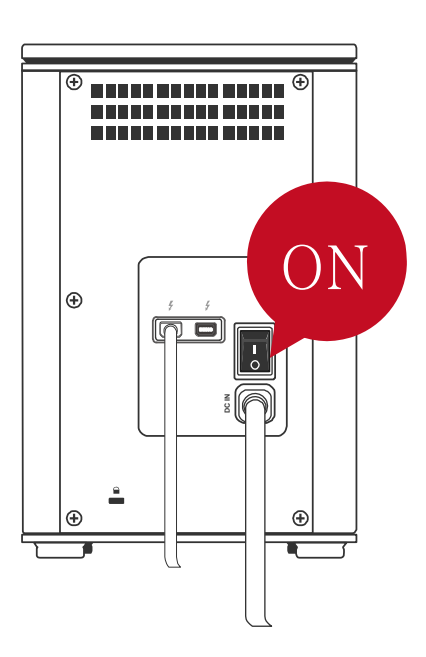

- 📋 操作使用之前,請確認陣列機與電腦的電源都打開。
- 4. 陣列機打開電源,左端的 LED 燈顯示綠燈。如果裡面有置入硬碟,陣列機偵測 到會中間四組 Disk LED 顯示白燈。如果裡面沒有硬碟,Disk LED 燈不會亮。

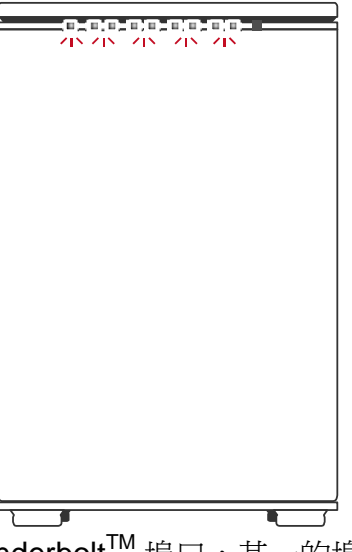

■ 由於陣列機提供兩個 Thunderbolt<sup>™</sup> 埠口,其一的埠口可以做最多六台 Thunderbolt<sup>™</sup>設備的串接。例如其他儲存裝置、螢幕等。有關說明可以參考後面 章節有關"串接其他 Thunderbolt<sup>™</sup>裝置"。

## 設定 RAID 組所需的硬碟數

| RAID 模式                     | 可用硬碟數量         |
|-----------------------------|----------------|
| JBOD (None RAID)            | 1 到 4          |
| RAID 0 (Striping)           | 2 到 4          |
| RAID 1 (Mirroring)          | 2              |
| HYPERDUO<br>(Capacity/Safe) | 1 顆硬碟搭配1到3顆SSD |
| RAID 1+0                    | 4              |

## 硬碟插槽

陣列機上的硬碟插槽有刻字編號。

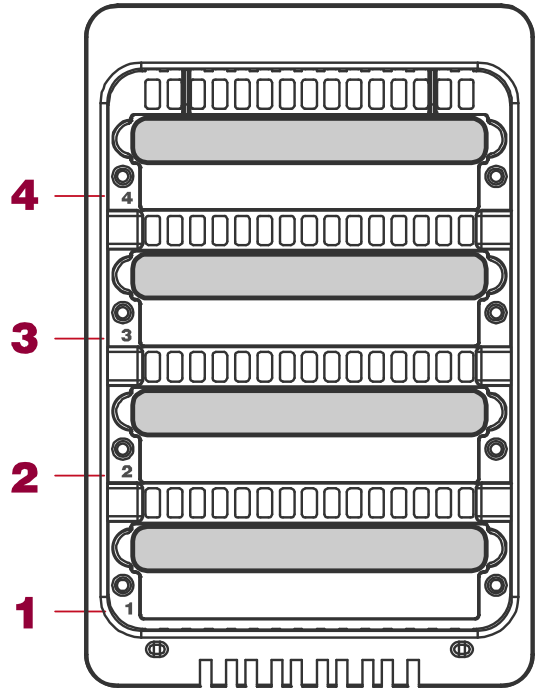

## <u>LED 顯示燈</u>

更多訊息,請參考後面索引"LED 燈"。

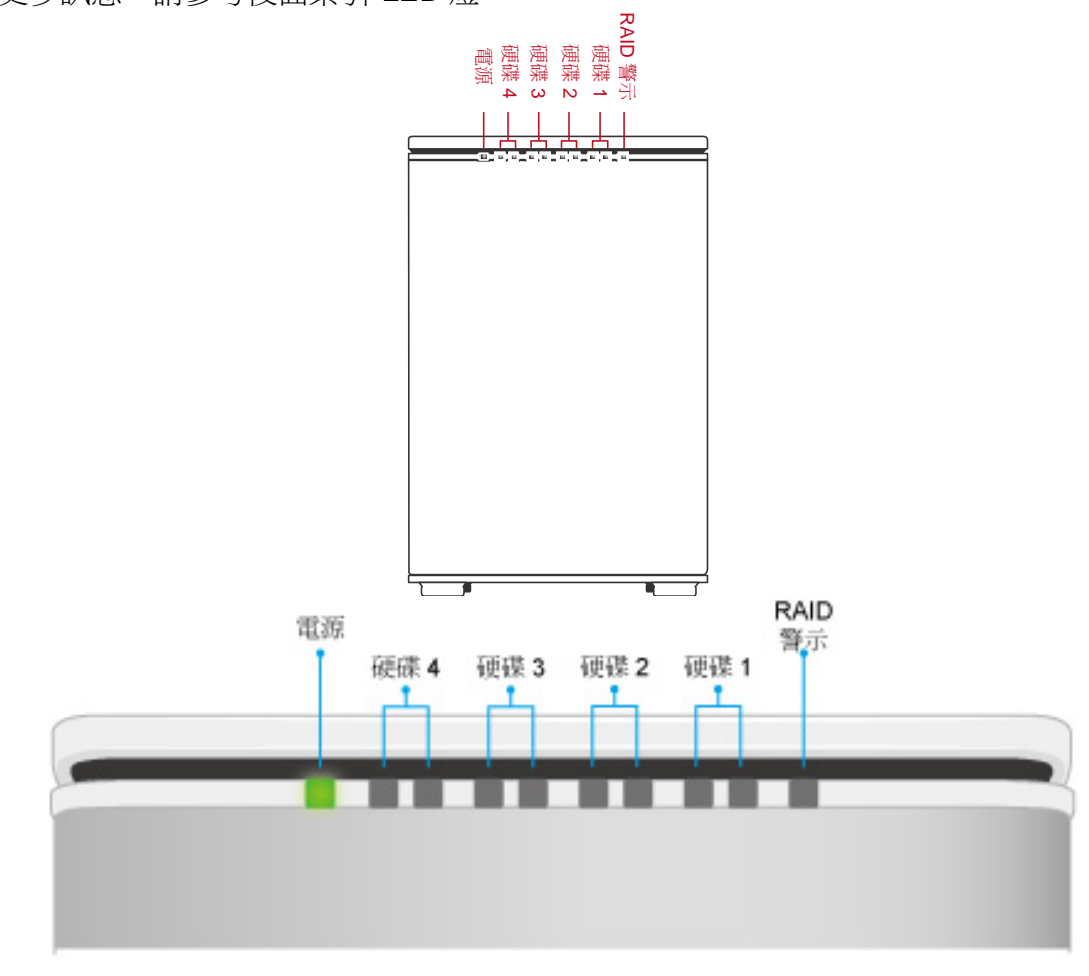

## 綠燈顯示 (電源): 開/ 關

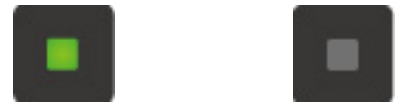

紅燈顯示 (硬碟 & RAID 警示): 恆亮/ 慢閃/ 快閃

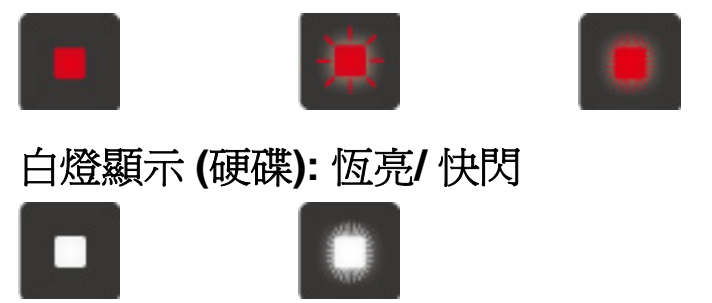

當四顆硬碟都置入時

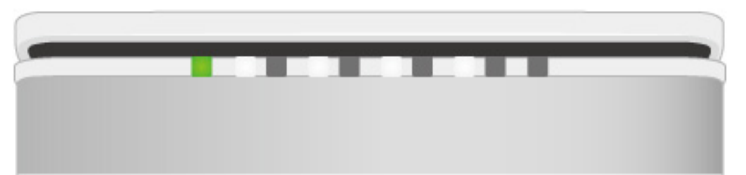

當四顆硬碟沒有置入,或沒有偵測到

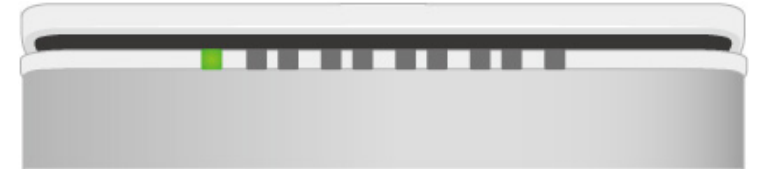

第四顆硬碟的資料存取中

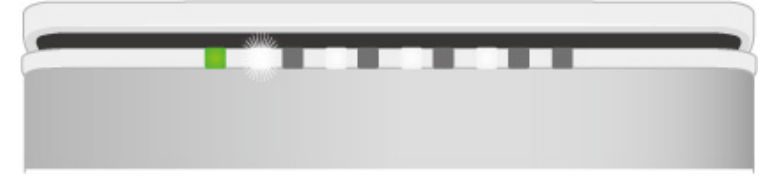

第四顆硬碟有壞軌

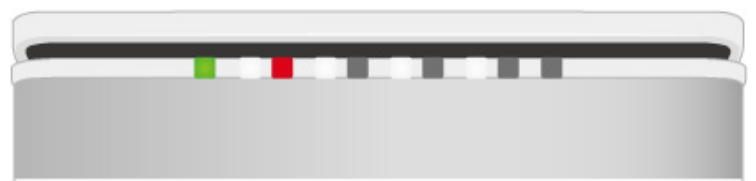

第四顆硬碟正在重建,同時最右邊的 RAID 警示亮紅燈

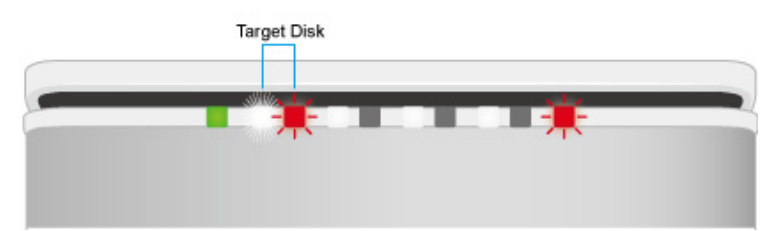

風扇故障

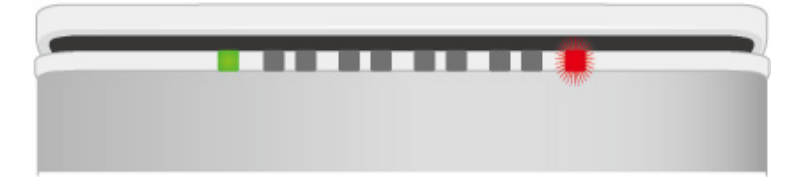

# <u>串接其他 Thunderbolt<sup>™</sup>裝置</u>

根據 Thunderbolt<sup>™</sup> 的技術,最多可串接六個 Thunderbolt<sup>™</sup> 外接裝置。例如其他 儲存裝置、螢幕等。不過,經過串接後的裝置,速度可能根據品牌、型號、環境各 不相同,爲了提供陣列機最好的速度,建議將陣列機放在串接的第一層,也就是直 接與電腦連接。相關訊息可以參考英特爾(Intel)官方網站 <u>www.intel.com</u>。

## 安全移除裝置

建議透過電腦做安全移除裝置。

### SSD 任我提支架組

SSD 任我提支架組可以搭配 DataTale 智能系列的陣列機,與任我提系列的外接 盒,適合使用市面上 2.5 吋硬碟,與 9.5mm 厚的 SSD。

如果使用的是較薄 7.0mm 厚的 SSD,透過兩個條型高密度泡棉就可使用。這 只有在 SSD 任我提支架組的零售包有附此配件。

📋 陣列機包裝中, 已經附了一組 SSD 任我提支架組, 以及鎖 SSD 的螺絲。

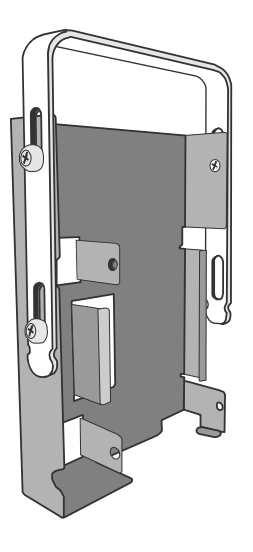

#### 可相容的 SSD

由於市面上 SSD 使用的控制晶片各不相同,未必每個 SSD 都可相容於陣列機。這裡列出我們曾經測試過的,並可相容於陣列機的品牌。

Intel 520 Series: 60G, 240G PATRIOT: PYROSE 120G, 240G, MAC Series XT 120G Liteon: 120G MemoRight FMT Plus: 120G, 240G Samsung 840: 500G, 512G

## 安裝 SSD 硬碟

1. 先將 SSD 任我提支架組上,與提把鎖在一起的三顆圓形螺絲卸下。

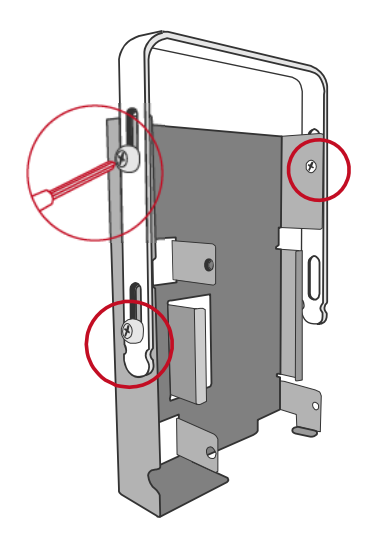

2. 將 SSD 置放在如圖所示的位置, SATA 排線接口朝下。

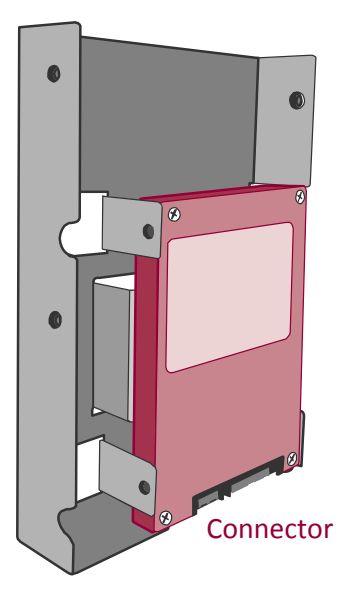

3. 包裝內有附四顆小螺絲專門鎖入 SSD 硬碟,請用三顆來鎖。對齊支架上的螺 絲孔如圖所示,將 SSD 鎖緊在支架上。

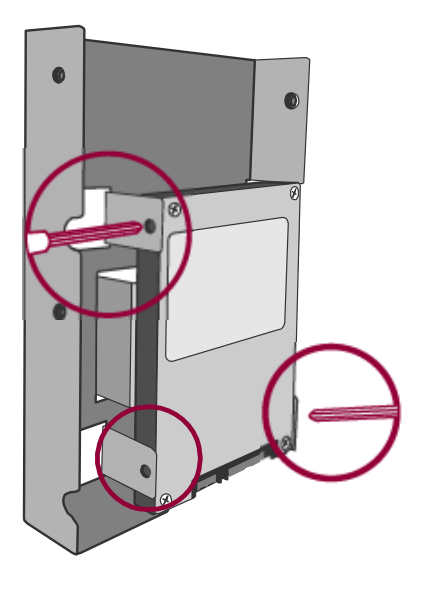

4. 再將提把用步驟一的方式,鎖回到支架。

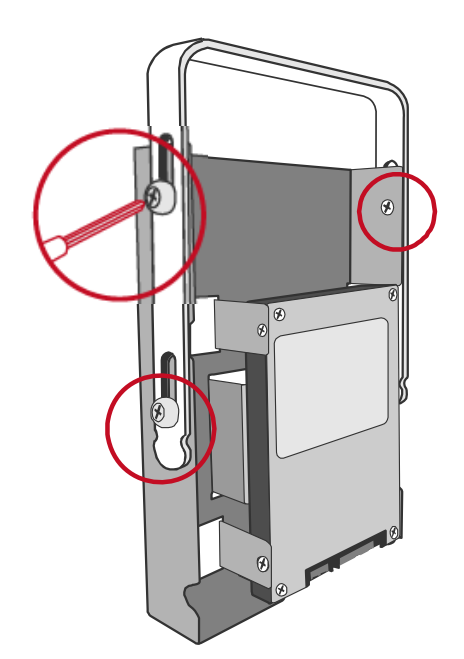

## MAC 版的 RAID MASTER

RAID MASTER 為一操控智能磁碟陣列作 RAID 組與監控狀況的操作軟體。 目前僅提供 Mac 版。 如果使用 PC 系統,請參考後面章節 "Windows OS: Plug & Play Driver",以及

"Marvell Storage Utility " •

# 安裝 RAID MASTER

請到官網 www.datawatchtech.com 或 www.data-tale.com 來安裝 RAID MASTER。

### 在MAC 下安裝

1. 為了順利安裝此軟體,請先到 Mac 的『系統偏好設定』的『安全性與隱 私』,選擇允許從"任何來源"下載的應用程式。

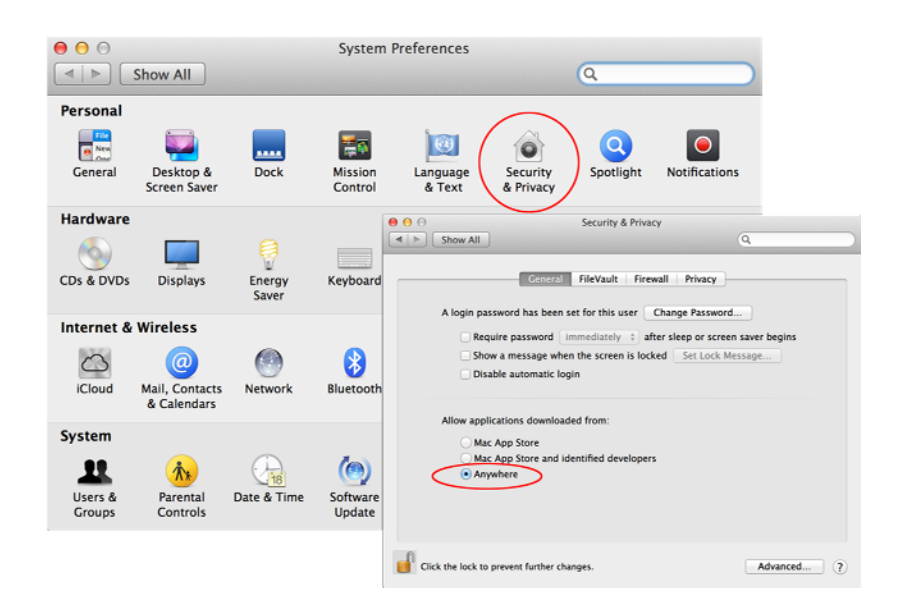

2. 將 RAID MASTER 軟體從網站下載後放在桌面上。

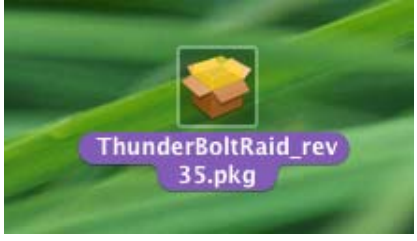

 將此軟體打開後,進行安裝。自動安裝會根據『簡介』、『選取目標』、 『安裝類型』、『安裝』與『摘要』依序進行。首先在『簡介』下選取"繼 續"。

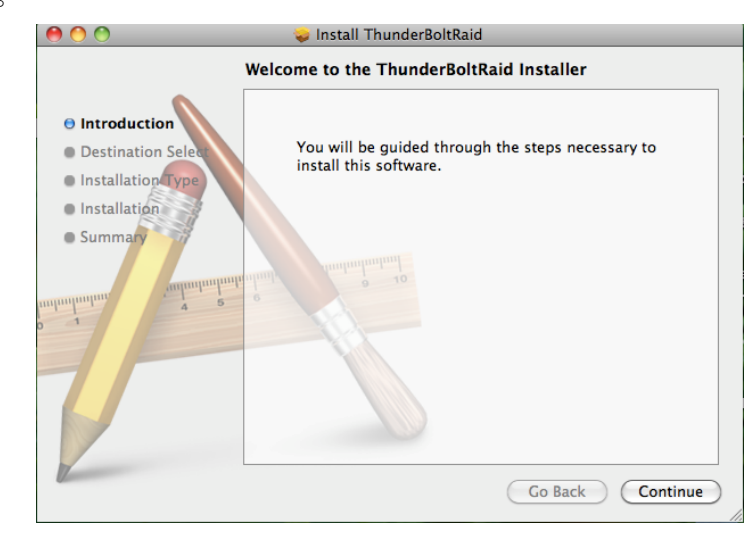

4. 到『安裝類型』下,如果沒有指定 ThunderboltRAID 軟體在指定的磁碟, 就直接選取"安裝";如果有指定 ThunderboltRAID 軟體在指定的磁碟,請 選擇"更改安裝位置",畫面會跳回『選取目標』,先選取指定的磁碟,接下 來按"繼續"。

| 00                                       | 😺 Install ThunderBoltRaid                                                           |
|------------------------------------------|-------------------------------------------------------------------------------------|
|                                          | Select a Destination                                                                |
| Introduction                             | Select the disk where you want to install the<br>ThunderBoltRaid software.          |
| Destination Select     Installation Type |                                                                                     |
| Summary                                  | Macintosh HD<br>66.34 GB free<br>285.48 GB total<br>28.08 GB free<br>34.23 GB total |
| almulantaria 4                           | Installing this software requires 82.3 MB of space.                                 |
| T                                        | You have chosen to install this software on the disk "Macintosh HD".                |
| 1                                        | Go Back Continue                                                                    |

5. 如果需要自定安裝,請另行選擇"自定";如果沒有對安裝有特殊要求,建議 在標準安裝下執行"安裝"。

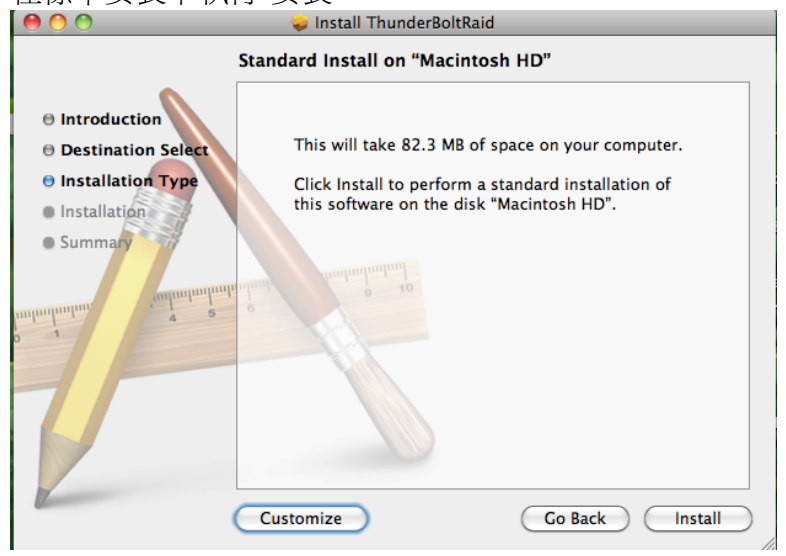

6. 執行安裝需要幾秒鐘。

| $\bigcirc \bigcirc \bigcirc \bigcirc$                                                                                          | 🥪 Install ThunderBoltRaid  |
|----------------------------------------------------------------------------------------------------|----------------------------|
|                                                                                                    | Installing ThunderBoltRaid |
| <ul> <li>Introduction</li> <li>Destination Select</li> <li>Installation Type</li> <li>Installation</li> <li>Summary</li> </ul> | Writing files              |
|                                                                                                    | Go Back Continue           |

7. 一旦 ThunderboltRAID 軟體安裝成功,就可以關閉此畫面。現在 RAID MASTER 已經在您的電腦中,可與陣列機搭配做設定與監控。

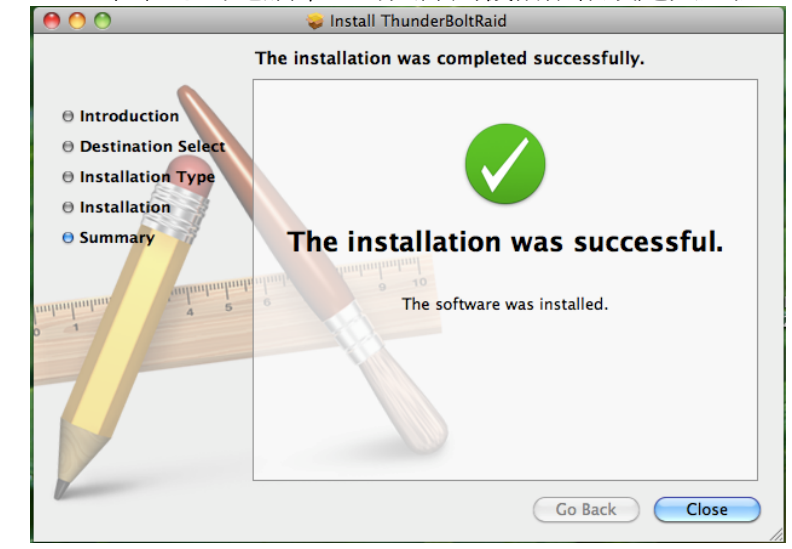

📋 RAID MASTER 圖案將會顯示在桌面與應用程式列,方便隨時使用。

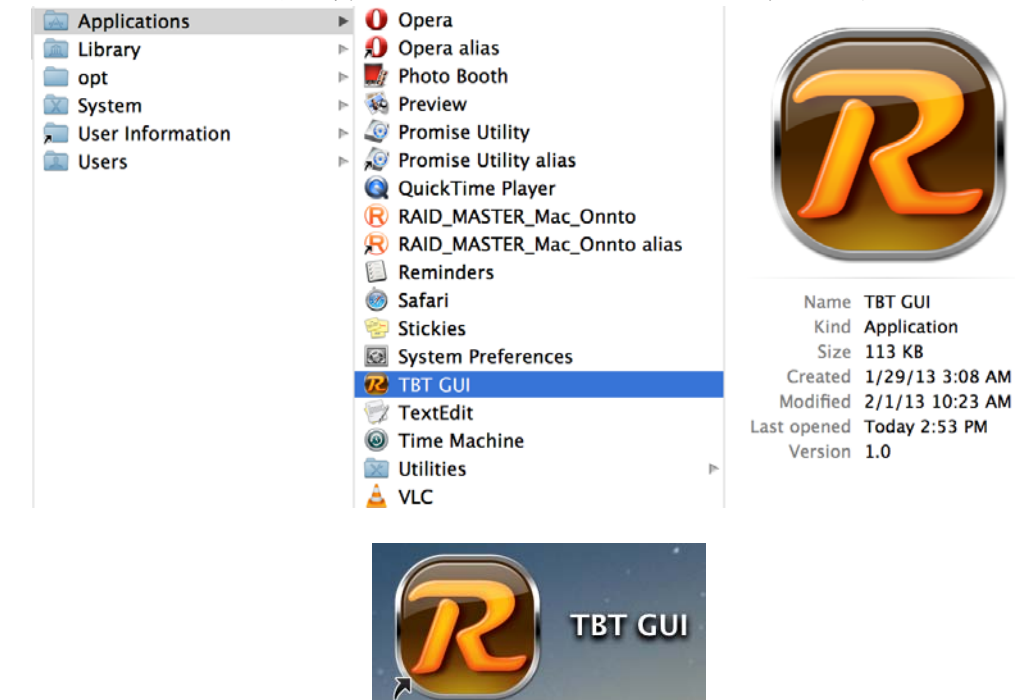

## 圖形介面操作軟體: RAID MASTER

操作 RAID MASTER 之前, 陣列機要先接好電腦。再將桌面上 RAID MASTER 軟 體擊點打開使用。

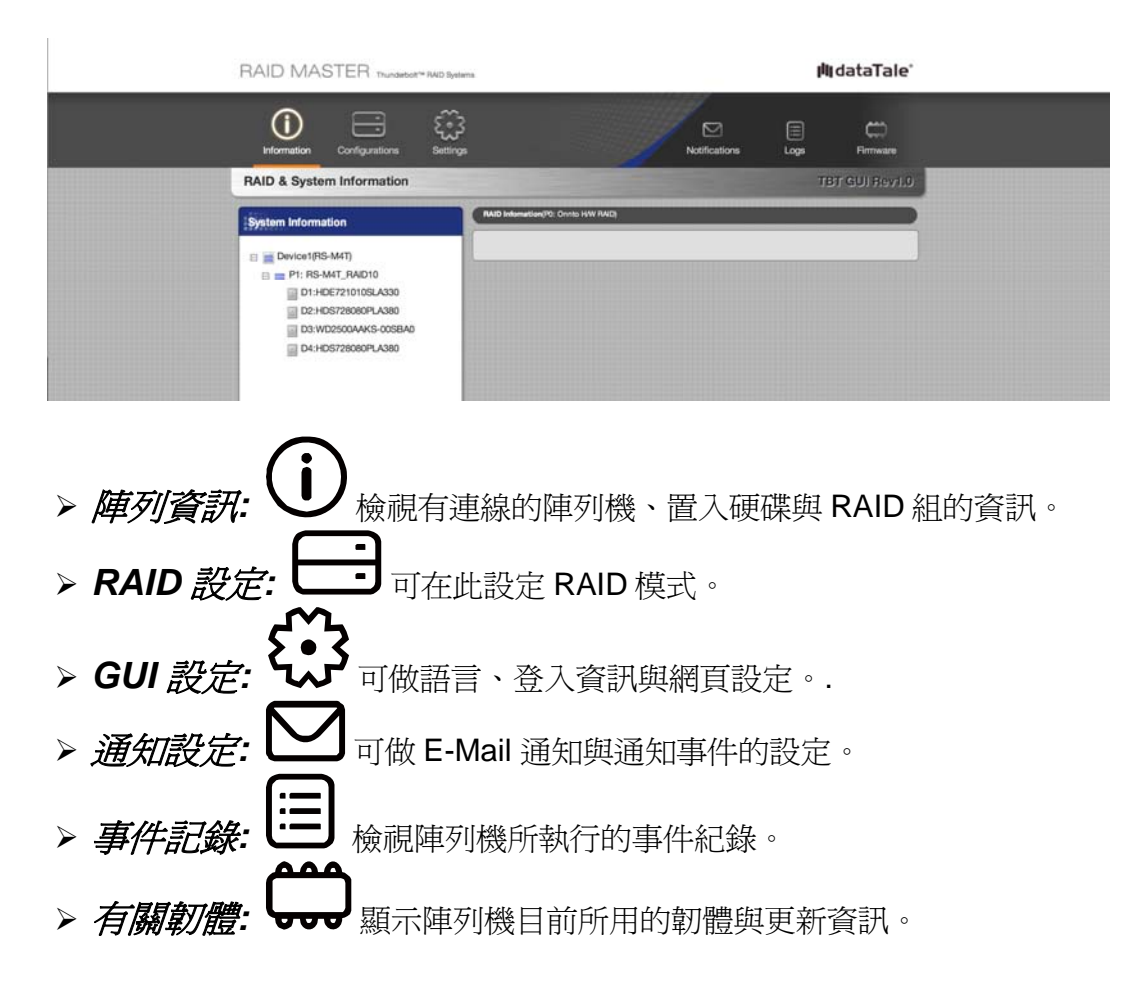

## <u>介紹 RAID MASTER</u>

### 陣列資訊

一旦陣列機接好到電腦,RAID MASTER 就可以抓到連線的陣列機,並適度的提供以下的資訊。

> DEVICE INFORMATION: Device number、Boot Manager (晶片)、 SATA Firmware Version (晶片)、 Vendor Name (品牌)、Device Name (陣 列機),與 UID (Thunderbolt<sup>™</sup> Unique Identification Number)。

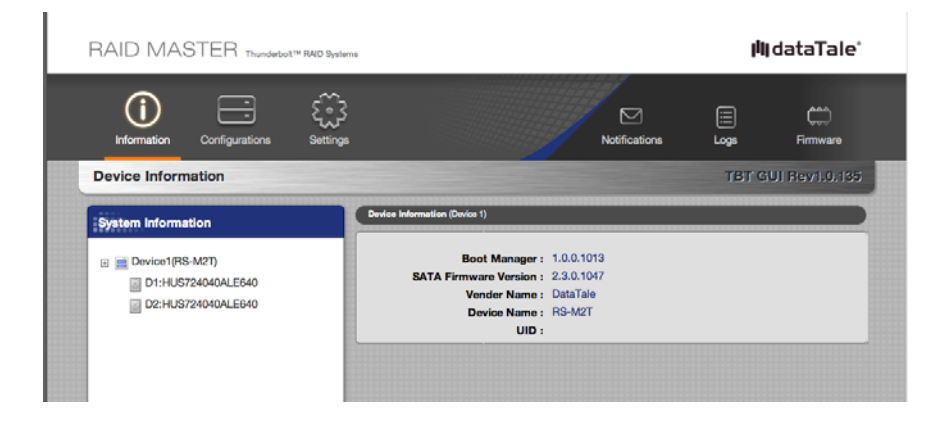

► RAID & DISK INFORMATION: Device number 、 RAID Set number (P#)、 RAID Mode Status、 Total Capacity、 Inserted Disk(s)、 Block/Sector Size、 RAID Mode,以及 all inserted Disks' type (HDD/SSD), volume (GB)、 Disk number.

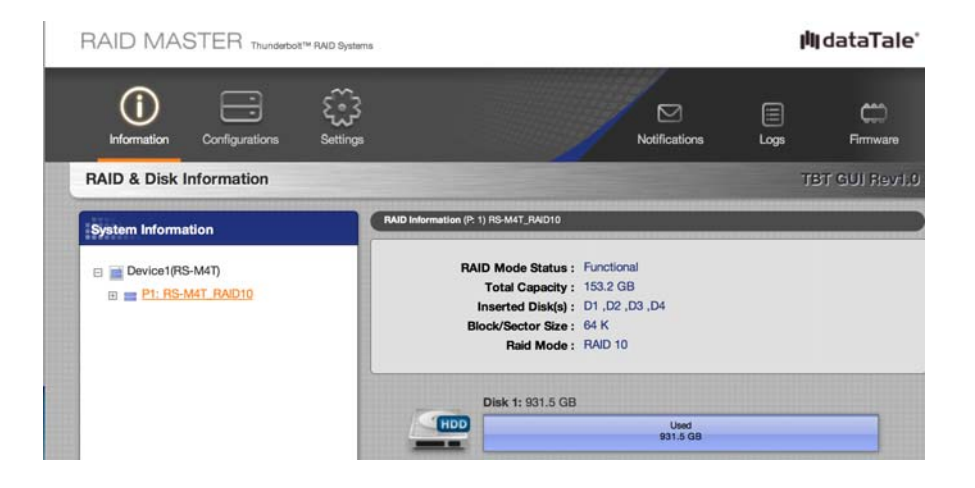

➤ DISK INFORMATION: Disk number (D#)、 Type (HDD/SSD)、 Model、Disk/Used/Free Capacities、 Status、Speed、Serial number、 Firmware Version (磁碟),以及 Hard/Solid-State Disk(s) 磁碟本身帶出來 的資訊。

| RAID MASTER Thunderboit" RAID System                                                                                                    | 5                   |                                                                                                    |                                             | lill c    | lataTale'     |
|----------------------------------------------------------------------------------------------------|---------------------|----------------------------------------------------------------------------------------------------|---------------------------------------------|-----------|---------------|
| Information Configurations Settings                                                                                                    |                     |                                                                                                    | Notifications                               | Eogs      | Firmware      |
| Disk Information                                                                                                    |                     |                                                                                                    |                                             | TBT GU    | l Revil.0.140 |
| System Information                                                                                                    | Disk Information (C | 96k 1)HUS724040ALE640                                                                                                    |                                             |           |               |
| Device1(RS-M4T)     D1:HUS724040ALE640     D2:HUS724040ALE640     D2:HUS724040ALE640     D3:HUS724040ALE640     D4:HUS724040ALE640     D4:HUS724040ALE640 |                     | Type : SATA<br>Model : HUS724<br>Disk Capacity : 3,726.0<br>Used Capacity : 0,1 GB<br>Free Capacity : 3,726.0<br>Status : Uncorff,<br>Speed : 0Gb/s<br>Serial No. : PK2361<br>FirmWare Version : MJAOA2 | 040ALE640<br>GB<br>gured<br>PAGB67YW<br>3B0 |           |               |
|                                                                                                    |                     | Disk 1: 3,726.0 GB                                                                                                    |                                             |           |               |
|                                                                                                    | HDD                 |                                                                                                    | Valid<br>3,726.0 GB                         |           |               |
|                                                                                                    | ID                  | Name                                                                                                    |                                             | Row Value |               |
|                                                                                                    | 1                   | Read Error Rate                                                                                                    |                                             | 100       |               |
|                                                                                                    | 2                   | Throughput                                                                                                    |                                             | 136       |               |
|                                                                                                    | 3                   | Spin-Up Time                                                                                                    |                                             | 208       |               |

●一旦陣列機接到電腦,RAID MASTER 就可以抓到連線的陣列機,並提供以上的 資訊。因為 RAID MASTER 可檢視多台連線的陣列機,在陣列資訊的畫面下,每 個陣列機會以"Device 1" 或 "Device 2" 等表示;每個設定的 RAID 組會以"P 1" or "P 2" 等顯示;磁碟則以"D 1" 或 "D 2" 等顯示。

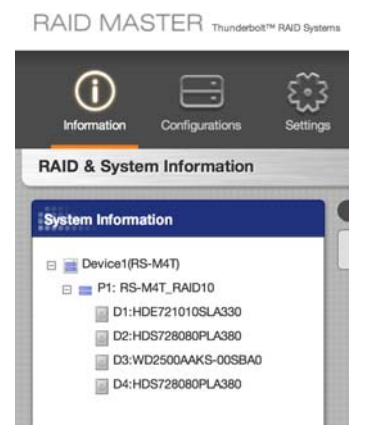

RAID 設定:可設定一台或多台陣列機以上所做的 RAID 組。此畫面提供了陣列機、陣列機所設的 RAID 組現況、設立 RAID 模式、刪除 RAID 組、重建及所需要選擇的磁碟。每個置入的硬碟可以顯示個別容量。

| RAID Configurations                      |                |                  |                   | TBT GUI Rev1.0.1 |
|------------------------------------------|----------------|------------------|-------------------|------------------|
| elect Device: Device1                    |                |                  |                   |                  |
| No. RAID Name                            | RAID Mode      | Capacity         | Dísk No.          |                  |
| Configure RAID System                    | Select Disk(s) |                  |                   |                  |
| Create RAID     Delete BAID              | et             | Disk 1: 931.5 GB |                   |                  |
| O Rebuild                                | HDD            |                  | Valid<br>931.6 GD |                  |
| Select RAID Mode:                        | en en          | Disk 2: 931.5 GB |                   |                  |
| RAID 0<br>RAID 10<br>HyperDuo (Capacity) |                |                  | Valid<br>931.6 GB |                  |
| HyperDuo (Salre)                         |                | Disk 3: 465.8 GB |                   |                  |
|                                          | HDD            |                  | Valid<br>465.7 GB |                  |
|                                          | el el          | Disk 4: 119.2 GB |                   |                  |
|                                          |                |                  | Valid<br>110.2 GB |                  |
|                                          |                |                  |                   |                  |
|                                          |                |                  |                   | Analy            |

GUI 設定: Provides 提供語言設定。

| RAID MASTER Thunderbolt <sup>114</sup> RAID Systems | jij dataTale*               |
|-----------------------------------------------------|-----------------------------|
| Information Configurations Settings                 | Notifications Logs Firmware |
| Settings                                            | TBT GUI Rev1.0.135          |
| Language                                            |                             |
| Select Language : English                           | :                           |
|                                                     |                             |
|                                                     | Apply Cancel                |

日後將陸續提供更多功能有關登入與網頁的設定,請隨時到官網更新。

**通知設定:**可設定用 email 通知陣列機所執行的異常狀況。例如:RAID 組損壞、重建失敗、資料讀取失敗、硬碟未置入等異常,幫助使用者即時處理。

| AID MASTER Trundetor** THD Systems                    |                   |               | 1 AL       | dataTale       |
|-------------------------------------------------------|-------------------|---------------|------------|----------------|
| internation Configurations Settings                   |                   | Notifications |            | C)<br>Firmware |
| otifications                                          |                   |               |            |                |
| mail Settings                                         |                   |               |            |                |
| SMTP Server Name :                                    |                   |               |            |                |
| SMTP Server Port :                                    |                   |               |            |                |
| Sender's Email :                                      |                   |               |            |                |
| Sender's User Name :                                  |                   |               |            |                |
| Sender's Password :                                   |                   |               |            |                |
| Recipient's Email:                                    |                   |               |            |                |
| offication Center : Check the box next to desired eve | int(s)            |               |            |                |
| RAD mode is broken                                    | Disk is unplugged |               |            |                |
| Rebuild process has failed                            | RAD is deleted    |               |            |                |
| Data read/write process has failed                    | Disk is inserted  |               |            |                |
| FAID mode is degraded                                 |                   |               |            |                |
|                                                       |                   | 1             | Select All | Clear All      |
| And Mil Tart Holand Buillie - Know Buillie            |                   |               |            |                |

📋 此功能尚未完成,所以並未開放。請隨時注意官網下載最新版本。

**事件記錄:**檢視陣列機執行時所產生的事件紀錄一覽表。並能將之紀錄存檔被 查或是 Email 寄出。內容有裝置/RAID 模式、日期&時間、與訊息內容。

| vent | t Logs                                    |                        |      |                                                                                      |
|------|-------------------------------------------|------------------------|------|--------------------------------------------------------------------------------------|
|      |                                           |                        |      | Sive at File Orar Al                                                                 |
| a -  | Device/11AID Mode                         | Date & Time            | Type | Message                                                                              |
|      | Onnto H/W RAD1<br>(BAK3JBBKSSEJY4ZVOHD)   | 2012/10/10<br>18:50.01 | ۰    | WD7500BPVT, 750G. A member disk is<br>unplugged: RS-S2T_RAID0 is in BROKEN<br>setae. |
|      | Onno HW RAD1<br>(BAKUBBKS5EJY42VOHD)      | 2012/10/10<br>18:50:01 |      | WD7500BPVT, 7503. A member disk is<br>unplugged. RS-S2T_RAID0 is in BROKEN<br>setae. |
|      | Onnto H/W RAID1<br>(SAK3JB8KSSEJY4ZVOHD)  | 2012/10/10<br>18:50:01 | 8    | WD7500BPVT, 750G. A member disk is<br>unplugged. RS-S2T_RAID0 is in BROKEN<br>setae. |
|      | Omito H/W RAID1<br>(SARJJB8KS5E,JY4ZVOHD) | 2012/10/10<br>18:50:01 |      | WD7500BPVT, 750G. A member disk is<br>unplugged. RS-S2T_RAID0 is in BROKEN<br>setae. |
|      | Onelo H/W RAID1<br>(SAKJJB8KSSEJY4ZVOHD)  | 2012/10/10<br>18:50:01 |      | WD7500BPVT, 750G. A member disk is<br>unplugged. R5 62T_RVID0 is in BROREN<br>setae. |
|      | Onito H/W RAID1<br>(6AK3JB8KS5EJY4ZVOHD)  | 2012/10/10<br>18:50:01 |      | WD7500BPVT, 750G. A member disk is<br>unplugged. RS-82T_RAID0 is in BROKEN<br>setae. |
|      | Onnto H/W RAID1<br>(SAK3JB8KSSEJY42VOHD)  | 2012/10/10<br>18:50:01 |      | WD75008PVT, 750G. A member disk is<br>unplugged. RS-S2T_RAID0 is in BROKEN<br>setae. |
| 10.  | Onnto HW RAID1<br>(BAKLJB8KSSEJY4ZVOHD)   | 2012/10/10<br>18:50:01 |      | WD75008PVT, 7500. A member disk is<br>unplugged. RS-S2T_RAID0 is in BROKEN<br>setae. |

📋 此功能尚未完成,所以並未開放。請隨時注意官網下載最新版本。

#### 有關韌體

提供陣列機本身所用的韌體資訊與韌體更新。可透過"選擇裝置"選取一台或多台連 接的陣列機進行韌體資訊檢視與更新韌體執行。

| RAID MASTER Thunderbott <sup>TM</sup> RAID Systems                                                                  | D MASTER Thunderbolt™ RAID Systems |       |               |
|----------------------------------------------------------------------------------------------------|------------------------------------|-------|---------------|
| Information Configurations Settings                                                                                 | Notifications                      | agol  | Firmware      |
| Firmware Information                                                                                                |                                    | TBT C | UI Rev1.0.140 |
| Select Device: Device1 :                                                                                            |                                    |       |               |
| Firmware Information                                                                                                |                                    |       |               |
| Product Name : DataTale<br>SATA Firmware Version : 2.3.0.1049<br>Manufacturer : ONNTO Corp<br>Daisy Chain Order : 1 |                                    |       |               |
| Firmware Update                                                                                                    |                                    |       |               |
| Select Firmware : Choose File no file selected                                                                      |                                    |       |               |
|                                                                                                    |                                    |       |               |

## 操作 RAID MASTER

## **RAID** 設定

設定 RAID 組可依下述步驟完成:

目如果置入的磁碟先前有做過 RAID 組,請先用"刪除 RAID"執行清除磁碟。

□ 請先參考後面章節「RAID 組所需要的磁碟數量」,或是「名詞解釋」裡的 『RAID 模式』以便勾選適合的磁碟。當正確地選擇磁碟數量,"RAID 模式"選單 下才有可選的模式。RAID MASTER 可做一組以上的 RAID 模式。

| Select Disk(s) |                          |                                                                                                    |                                                                                                    |
|----------------|--------------------------|----------------------------------------------------------------------------------------------------|----------------------------------------------------------------------------------------------------|
|                | <b>J</b> isk 1: 465.8 GB |                                                                                                    |                                                                                                    |
| HDD            |                          | Valid<br>465.7 GB                                                                                               |                                                                                                    |
|                | )isk 2: 465.8 GB         | Valid                                                                                                    | _                                                                                                    |
|                |                          | 465.7 GB                                                                                                    |                                                                                                    |
|                | )isk 3: 465.8 GB         | Valid<br>465.7 GB                                                                                               |                                                                                                    |
|                | Disk 4: 465.8 GB         |                                                                                                    |                                                                                                    |
| HDD            |                          | Valid<br>485.7 GB                                                                                               |                                                                                                    |
|                |                          |                                                                                                    |                                                                                                    |
|                |                          | 3<br>✓ Disk 1: 465.8 GB<br>✓ Disk 2: 465.8 GB<br>✓ Disk 3: 465.8 GB<br>✓ Disk 4: 465.8 GB<br>✓ Disk 4: 465.8 GB | B           Image: Constraint of the state of the state of |

1. 請在以下畫面中根據步驟 1 到 4 的選單中分別作勾選。

□如果置入磁碟先前有在 RAID MASTER 設定過,會在以下畫面紅框處顯示。.

| 0.             | unkown_HyperDuo                    | HyperDuo, Capacity | 689.1 GB    | D1, D2            |  |
|----------------|------------------------------------|--------------------|-------------|-------------------|--|
| pilno          | gure RAID System                   | Select Disk(s)     |             |                   |  |
| Cr<br>Dr<br>Re | reate RAID<br>slete RAID<br>sbuild | HDD Disk           | 3: 465.8 GB | Vald<br>465.7 GB  |  |
| Select         | t RAID Mode:                       | Disk               | 4: 465.8 GB | Valid<br>405.7 GB |  |
|                |                                    |                    |             |                   |  |

2. 擊點"執行"。

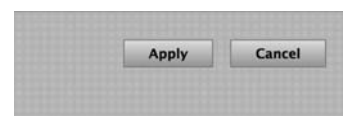

3. 一旦執行開始, RAID MASTER 將出現對話視窗 "建立 RAID 組/刪除 RAID 組將導致先前磁碟裡的資料全部刪除" 提醒。擊點 "是" 確認執行。

| Message Information |                                                                                       | × |
|---------------------|---------------------------------------------------------------------------------------|---|
| ?                   | RAID mode creation/deletion will erase all previously-<br>stored data in the Disk(s)! |   |
|                     | Are you sure you want to create the RAID?                                             |   |
|                     |                                                                                       |   |
|                     |                                                                                       |   |
|                     |                                                                                       |   |
| <u> </u>            |                                                                                       |   |
|                     | Yes No                                                                                |   |

4. 建立 RAID 組完成後,對話視窗將出現"建立 RAID 組成功"。擊點"OK" 關 閉視窗。

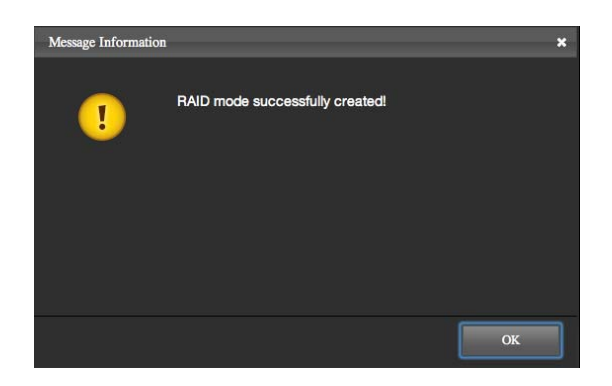

如果 RAID 組執行不成功,對話視窗將出現"建立 RAID 組失敗"。擊點 "OK" 關閉視窗,找出原因並重新執行前述的步驟。

| Message Information | n                          | ×  |
|---------------------|----------------------------|----|
| !                   | RAID mode creation failed! |    |
|                     |                            |    |
|                     |                            |    |
|                     |                            | ОК |

5. 新建立的 RAID 組將會出現在畫面上紅框處。"選擇磁碟"選單中只會剩下以 供做下一組 RAID 的磁碟。

| 00.              | unkown_RAID1                       | RAID 1         | 465.7 GB         | D1, D2           |  |
|------------------|------------------------------------|----------------|------------------|------------------|--|
| Config           | gure RAID System                   | Select Disk(s) |                  |                  |  |
| O Ca<br>De<br>Re | reate RAID<br>elete RAID<br>ebuild | HDD            | Disk 3: 465.8 GB | Vald<br>485.7 QB |  |
| Selec            | t RAID Mode:                       |                | Disk 4: 465.8 GB | Vald<br>465.7 GB |  |
|                  |                                    |                |                  |                  |  |

## RAID 刪除

刪除 RAID 組可依下述步驟完成::

📋 刪除 RAID 組將清除置入硬碟中的所有資料,必要時請先將資料備份出來。

1. 請在以下畫面中根據步驟 1 到 4 的選單中分別作勾選。

|                                       | KAD Mode       | Capacity         | Dillik No.        |  |
|---------------------------------------|----------------|------------------|-------------------|--|
| 0. unkown_RAID1                       | RAID 1         | 465.7 GB         | D1, D2            |  |
| onfigure RAID System                  | Select Disk(s) |                  |                   |  |
| Create RAID<br>Delete RAID<br>Rebuild |                | Disk 3: 465.8 GB | Valid<br>465.7 GB |  |
| Select RAID Mode:                     |                | Disk 4: 465.8 GB | Vald<br>465.7 GB  |  |
|                                       |                |                  |                   |  |

□ 未刪除前的 RAID 組會顯示在操作畫面上,如果找不到,請重新開啓 RAID MASTER 或是開機。

|    | Select D | evice: Device1 | +         |          |          |   |
|----|----------|----------------|-----------|----------|----------|---|
|    | No.      | RAID Name      | RAID Mode | Capsely  | Disk No. |   |
|    | 00.      | unkown_RAID1   | RAID 1    | 465.7 GB | D1, D2   | ] |
| 2. | 擊點"執行"   | 0              |           |          |          |   |

- 3. 一旦執行開始, RAID MASTER 將出現對話視窗 "建立 RAID 組/刪除 RAID 組將導致先前磁碟裡的資料全部刪除" 提醒。擊點 "是" 確認執行。

Apply Cancel

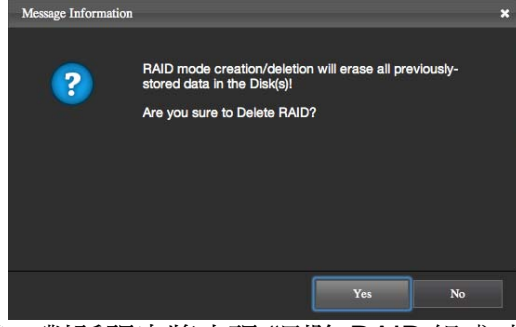

4. 刪除 RAID 組後,對話視窗將出現"刪除 RAID 組成功"。擊點"OK" 關閉視窗。.

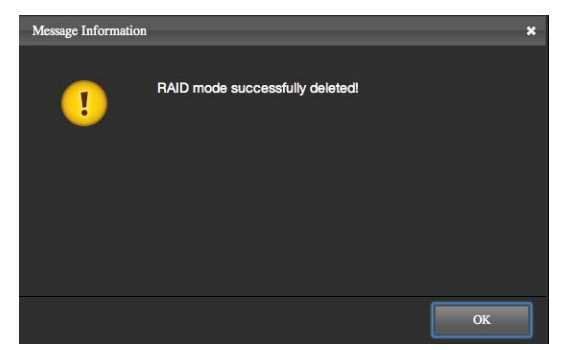

□如果 RAID 組刪除不成功,對話視窗將出現"刪除 RAID 組失敗"。擊點 "OK" 關閉視窗,找出原因並重新執行前述的步驟。

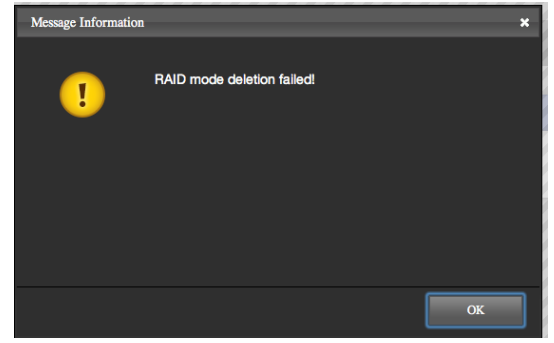

5. 成功刪除 RAID 組後,畫面中紅框標示的地方將會沒有任何 RAID 組的存在。在"選擇磁碟"的選單中,會列出所有可用的磁碟以供下次做 RAID 組使用。!

| . RAID Name          | HAID Mode      | Capacity         | Disk No.          |  |
|----------------------|----------------|------------------|-------------------|--|
| onfigure RAID System | Select Disk(s) |                  |                   |  |
| Create RAID          |                | Disk 1: 465.8 GB |                   |  |
| Rebuild              | HDD            |                  | Valid<br>465.7 GB |  |
| Select RAID Mode:    |                | Disk 2: 465.8 GB |                   |  |
| \$                   | HDD            |                  | Valid<br>465.7 GB |  |
|                      |                | Disk 3: 465.8 GB |                   |  |
|                      |                |                  | Valid<br>465.7 GB |  |
|                      |                | Disk 4: 465.8 GB |                   |  |
|                      | HDD            |                  | Valid<br>465.7 GB |  |
|                      |                |                  |                   |  |

### 重建

RAID 組發生降級(Degraded) 可透過重建將資料回復。

| System Information                                                                          | RAID Information (P. 1) unicoun_HyperDus                                                                                                    |                  |
|---------------------------------------------------------------------------------------------|----------------------------------------------------------------------------------------------------|------------------|
| Evrice1(unkown)     P1: unkown, HyperDuo     D1:ST1000DM003-9YW162     O3:ST600DM002-18D142 | RAID Mode Status : Degraded<br>Total Capacity : 031.5 GB<br>Inserted Disk(s) : D4.02<br>Biock/Sector Size : 64 K<br>Raid Mode : HyperDuc, S | lafe             |
|                                                                                             | Disk 4: 119.2 GB                                                                                                    | Used<br>119.2 00 |
|                                                                                             | Disk 2: 931.5 GB                                                                                                    | Uved<br>021.5 GD |

建議抽換硬碟在關機的狀況下執行。

如果陣列機沒有跟電腦接好,執行重建會中斷。如果重建中,陣列機被關機或 是與電腦連接中斷,重建也將中斷,當恢復開機或是連回電腦,重建將繼續進行。

1. 請在以下畫面中根據步驟 1 到 5 的選單中分別作勾選。

| 2 AID Name           | RAID Mode      | Capacity         | Disk No.          |  |
|----------------------|----------------|------------------|-------------------|--|
| 0. unkown_RAID1      | RAID 1         | 465.7 GB         | D1, D2            |  |
| onfigure RAID System | Select Disk(s) | 1                |                   |  |
| Create RAID          |                | Disk 3: 465.8 GB |                   |  |
| Rebuild              | HDD            |                  | Valid<br>465.7 QB |  |
| Select RAID Mode:    |                | Disk 4: 465.8 GB |                   |  |
| R                    | HDD            |                  | Valid<br>465.7 GB |  |
|                      |                |                  |                   |  |
|                      |                |                  |                   |  |

如果上述第2步驟沒選擇現有需要重建的RAID組,按執行後會跳出提醒視窗" 請選擇一組RAID來重建。"。如果要重建的RAID組沒有出現在上述的選單,請 重新開陣列機與電腦,讓RAIDMASTER再次抓取。

| B. A. B. A. B. A. B. A. B. A. B. A. B. A. B. A. B. B. A. B. B. B. B. B. B. B. B. B. B. B. B. B. |                                                  |   |
|-------------------------------------------------------------------------------------------------|--------------------------------------------------|---|
| !                                                                                               | Please select an existing RAID mode for rebuild! |   |
|                                                                                                 |                                                  |   |
|                                                                                                 | ок                                               | 1 |
|                                                                                                 |                                                  | - |

2. 擊點"執行"。

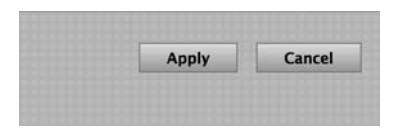

3. 一旦執行開始, RAID MASTER 將出現對話視窗"確定要重建 RAID 組?"。 擊點"是"確認執行。重建資料需要時間,請不要關機。

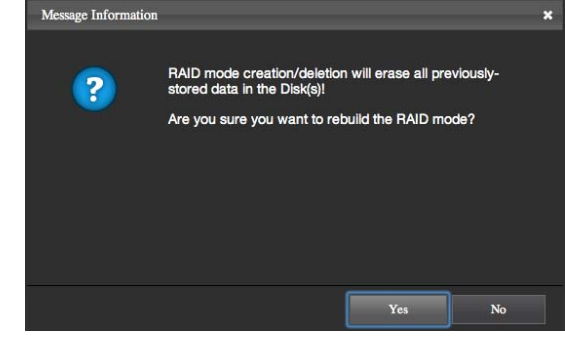

📋 重建時請不要隨便抽拔硬碟,否則將會造成資料毀損。

4. 重建執行完畢, RAID MASTER 會出現提醒視窗" 重建 RAID 組成 功。", 擊點" OK" 關閉視窗。

□ 如果重建失敗, RAID MASTER 會出現警告視窗" 重建 RAID 組失敗。", 擊點"OK",找出原因再重複以上的步驟。

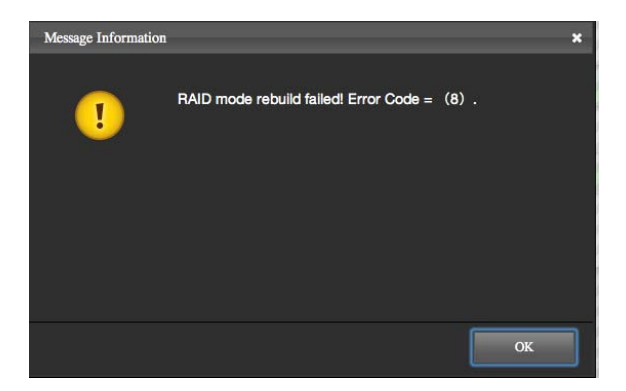

5. 重建完成後,更換後的硬碟資料將被復原。回到"陣列資訊"下,滑鼠停在裝置上,右邊的"RAID Information"裡的"RAID Mode Status" 顯示"Functional"。

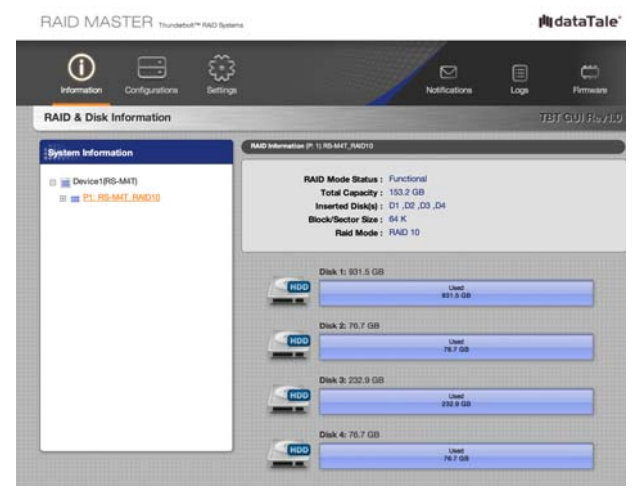

# 有關 WINDOWS 系統的 Plug And Play 驅動程式

Windows 系統下可以使用本陣列機,請見前面章節"系統需求"。Windows 系統下使用 Thunderbolt 裝置,須先安裝陣列機裡晶片廠商 Marvell 提供的 Plug And Play 驅動程式。

## 安裝 Plug And Play 驅動程式

請先到官網 <u>www.datawatchtech.com</u> 下載適合 Windows 系統下, Thunderbolt 裝置的 Plug And Play 驅動程式 - "Marvel\_AHCI\_1.2.0.1035.zip"。

- 1. 先把"Marvell\_AHCI\_1.2.0.1035.zip" 解壓縮。
- 2. 透過 Thunderbolt 傳輸線把陣列機接到電腦,打開電源。同時開啓我的電腦 的管理功能。
- 3. 到"裝置管理員"的"IDE ATA/AAPI 控制器" , 找尋「Standard SATA AHCI Controller」。

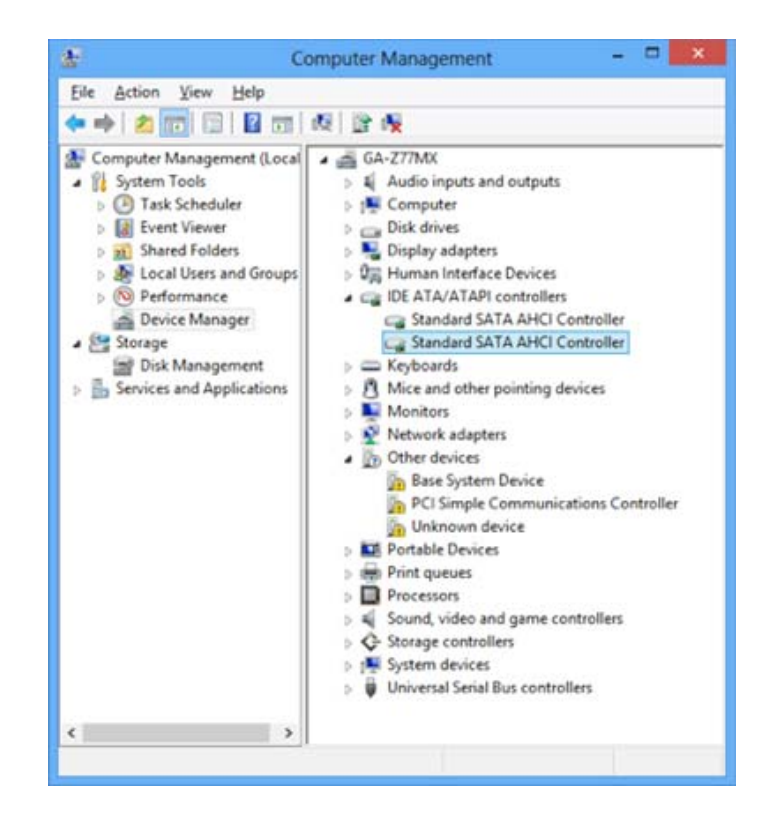

4. 如果有一個以上的控制器都叫"Standard SATA AHCI Controller", 請到每 項裡面的"詳細資料"找 "9230"相關的裝置。

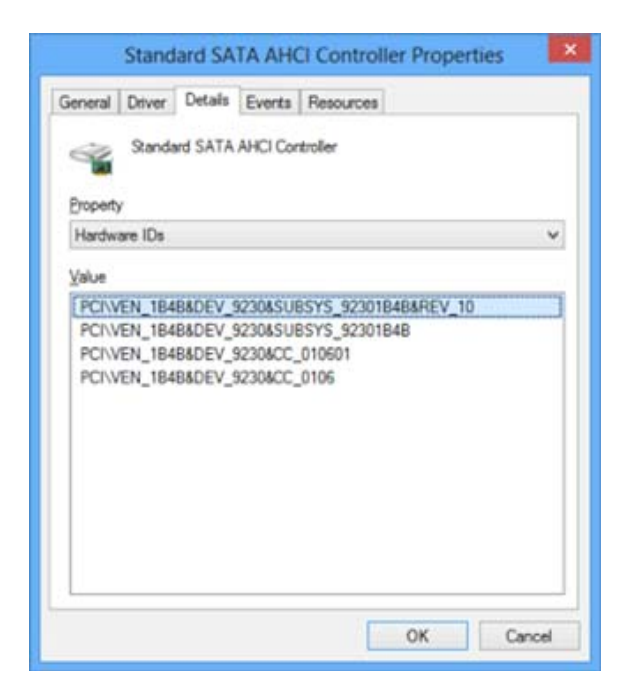

5. 找到後,請到"驅動程式"裡面的"更新驅動程式"。

|         | Stand     | lard SA   | TA AH                | Controller Prope                                      | erties 🔀     |
|---------|-----------|-----------|----------------------|-------------------------------------------------------|--------------|
| General | Driver    | Details   | Events               | Resources                                             |              |
| 4       | Standa    | ed SATA   | AHCI Co              | troller                                               |              |
|         | Driver    | Provider: | Mcro                 | soft                                                  |              |
|         | Driver    | Date:     | 21/0                 | /2006                                                 |              |
|         | Driver    | Version:  | 6.2.9                | 00.16384                                              |              |
|         | Digital   | Signer:   | Micro                | soft Windows                                          |              |
| Drộ     | ver Deta  | ls .      | To view              | details about the driver fi                           | les.         |
| Ugd     | ate Drive | x [3      | To upda              | te the driver software for                            | this device. |
| Boll    | Back Dr   | ver       | If the de<br>back to | vice fails after updating the previously installed dr | tver.        |
|         | Disable   |           | Disables             | the selected device.                                  |              |
| 1       | Ininstall |           | To unine             | tall the driver (Advanced                             | k.           |
|         |           |           |                      | ОК                                                    | Cancel       |

6. 透過搜尋找到解壓縮的驅動程式,擊點"下一步"。

| srowse for driver software on your co       | omputer |        |
|---------------------------------------------|---------|--------|
| earch for driver software in this location: |         |        |
| C:\MarvelLAHCI_1.2.0.1035                   | v       | Browse |
|                                             |         |        |

7. 按照步驟安裝完畢前,陣列機維持在開機的狀態。驅動程式安裝完畢後,擊 點"關閉"結束安裝。

|                                                                     | ×     |
|---------------------------------------------------------------------|-------|
| 💿 📱 Update Driver Software - Marvell 92xx SATA 6G Controller        |       |
| Windows has successfully updated your driver software               |       |
| Windows has finished installing the driver software for this device |       |
| Marvell 92xx SATA 6G Controller                                     |       |
| *                                                                   |       |
|                                                                     |       |
|                                                                     |       |
|                                                                     |       |
|                                                                     |       |
|                                                                     | Close |

8. 現在陣列機可以在 Windows 系統下使用。同時陣列機的裝置名稱會變成" Marvell 92xx SATA 6G Controller",並且"磁碟機"類別下可找到。

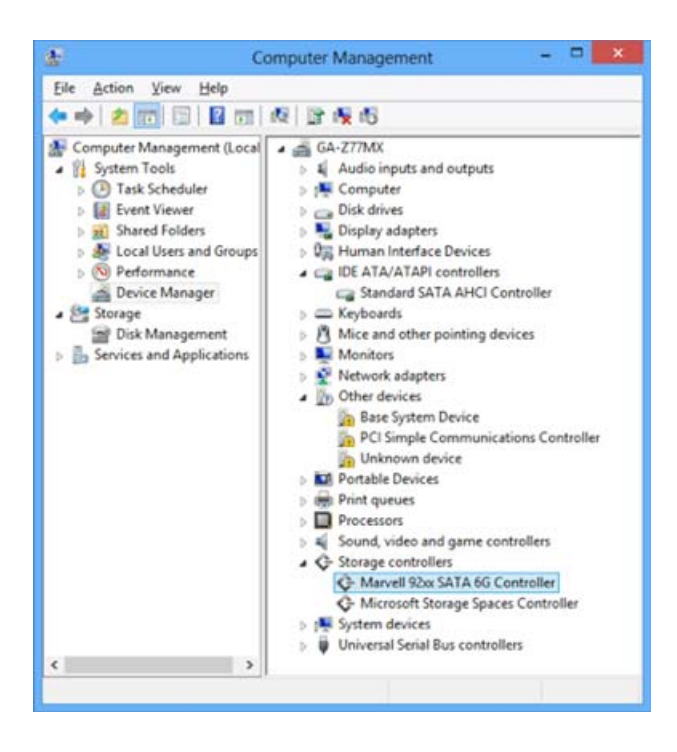

# Windows 版的 MARVELL STORAGE UTILITY (MSU)

由於 RAID MASTER 暫無 Windows 版,在 Windows 系統下使用本陣列機必須用 Marvell Storage Utility (MSU) 來操作 RAID。請到官網 <u>http://www.datawatchtech.com</u> 下載此程式。

## <u>安裝 MSU</u>

MSU 操作時,有線上使用說明可參考。使用軟體操作時,可參考裡面的"Help"來 檢視說明。

### 名詞解釋

#### LED 燈號顯示

#### *電源燈 LED x 1*

| 狀態 | 顏色 |
|----|----|
| 開  | 綠  |
|    | 無  |

#### RAID 警示燈 LED x 1

| 狀態       | 顏色   |
|----------|------|
| 正常       | 無    |
| 重建       | 紅燈慢閃 |
| RAID 破損或 | 紅燈   |
| 降級       |      |
| 風扇故障     | 紅燈快閃 |

#### 硬碟燈 LED x 8

每個硬碟槽都有兩顆 LED 燈代表。左方的燈代表"Connection/Access";右方的燈代表"Health"。

代表"Connection/Access的燈是白色,當硬碟置入而陣列機偵測到此硬碟時,會有白燈顯示。當資料存取或是重建時,白燈會閃爍。當硬碟有損壞時,這顆白燈也 會亮。

代表"Health"的燈是紅色,當硬碟有損壞,這顆紅燈會亮(上述的白燈也會 亮)。資料重建時,新更換的硬碟因為是"目標硬碟"(資料從來源硬碟回復到目 標硬碟),紅燈會快閃。

| 狀態                   |      | 硬碟(1, 2, 3, 4)        |        |         | 矿动的 RAID 横   |
|----------------------|------|-----------------------|--------|---------|--------------|
|                      |      | Connection/<br>Access | Health | RAID 警示 | 武            |
| 硬码                   | 谍壞軌  | 白                     | 紅      | 紅       | 所有模式         |
| 資料                   | 科存取  | 白快閃                   | 無      | 無       | 所有模式         |
| 重建                   | 來源硬碟 | 白快閃                   | 無      | 紅慢閃     | RAID 1, 1+0, |
|                      | 目標硬碟 | 白快閃                   | 紅慢閃    | 紅慢閃     | RAID 1,1+0,  |
| Fan Error            |      | 無                     | 無      | 紅快閃     | 所有模式         |
| Disk Not<br>Detected |      | 無                     | 無      | 無       | 所有模式         |
| Disk Detected        |      | É                     | 無      | 無       | 所有模式         |

當 RAID MASTER 關閉時,有關硬碟壞軌與重建相關的 LED 燈則無法顯示。 強烈建議隨時將 RAID MASTER 常駐在桌面上,以便監控硬碟與 RAID 組的狀況。

### **RAID MASTER**

#### 重建

**RAID**模式下的 1、1+0 才有重建功能。如果現存的 RAID 組發生降級,透過抽換硬 碟與操作才能執行重建。

📋 建議使用相同容量與相同廠牌的硬碟或 SSD。

📋 請參考前面章節"操作 RAID MASTER"下的"重建" 。

### RAID 模式

磁碟陣列 (RAID)的原理是利用兩顆以上的硬碟來組成一整個硬碟陣列,並利用磁 碟陣列控制器來將硬碟區分為不同的運作模式,進而提供更好的傳輸效能及資料備 援的功能。不同的 RAID 模式所帶來的效益都各有不同。

即使磁碟列有資料容錯備份功能,仍是強烈建議不定期將磁碟陣列裡面的資料 備份到其他地方。另外 RAID 模式的更改與刪除,都會造成資料的遺失。

📋 為了有效地運用硬碟容量,建議使用相同容量的硬碟或 SSD。

#### RAID 0 (Striping)

RAID 0 是將全部硬碟的容量合併在一起,並藉由將儲存資料切分到各個硬碟上, 來進行平行讀寫的動作,因爲是資料分散在各個硬碟上,所以當在讀取資料時,是 多顆硬碟同時讀取,因此能達到提高傳輸效能的功用,不過RAID 0 完全沒有容 錯的能力,只要有一顆硬碟故障,那就會導致陣列磁碟裡的所有資料毀於一旦,但 是速度可以提供最大化。

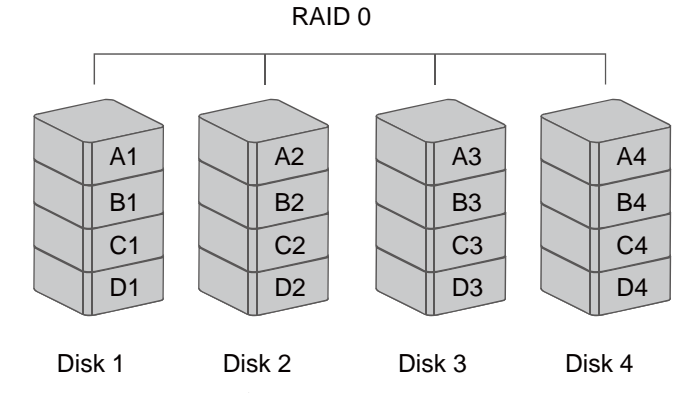

🔋 只要有一顆硬碟故障,資料將無法重建修復。

#### RAID 1 (Mirroring)

RAID 1 模式需要兩顆硬碟來組合運行 (最多也只能兩顆),運作過程中是將資料 同時分別寫入每一顆硬碟上,因此每顆硬碟都保有完全相同的資料,這樣的好處是 就算當其中有一個硬碟故障,作業系統或資料不會受到任何影響,所以 RAID 1 擁有不錯的硬碟硬體備援能力,不過在 RAID 1 模式下能使用的硬碟容量,只有 全部硬碟容量相加的一半而已。

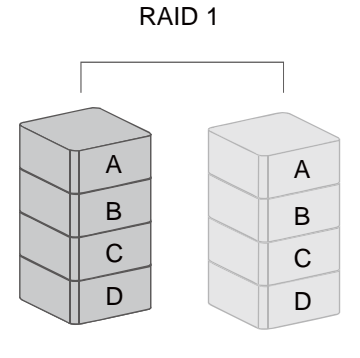

Disk 1

Disk 2

📋 RAID 1 下做重建時,如果來源硬碟發生故障,資料將無法復原。

🔋 重建時請不要隨便抽拔硬碟,否則將會造成資料毀損。

#### RAID 1+0

RAID 1+0 是結合了 RAID 1 與 0 兩種模式特性,也就是同時擁有備援和加速的功能,不過 RAID 1+0 必須擁有 4 個硬碟組成才行。 RAID 1+0 所提供的資料安全性與加速的雙重功能,但是總容量會變成只有合起來的兩顆。

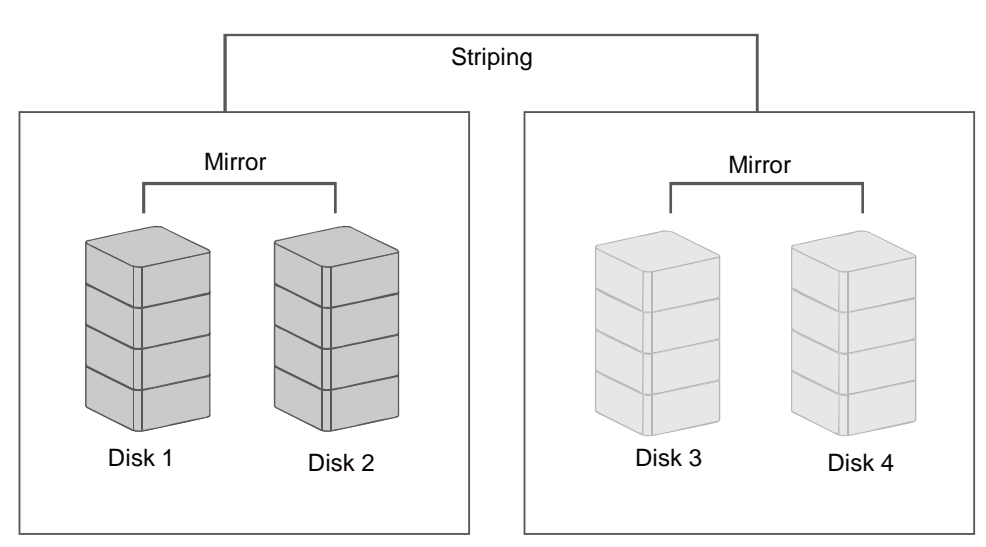

RAID 1+0

📋 RAID 1+0 可容許兩顆硬碟同時故障。相對安全性較高。

#### JBOD (None RAID)

嚴格說起來這不是 RAID 模式,它是四顆個別獨立的磁區。沒有任何容錯功能,僅僅是像四個硬碟獨立外接盒。

■ 國內習慣將 JBOD 當作 Span,也就是合併成一個磁區。與 RAID 0 (Stripping) 不同在於可將不同容量的磁碟合併起來而不浪費任何空間。但是速度沒有 RAID 0 來得佳。

#### HYPERDUO (Capacity 與 Safe)

HyperDuo 是 RAID MASTER 提供比較獨特的磁碟管理。它需要一顆硬碟 (HDD) 與 1~3 顆的 SSD 做搭配使用組合成一個 RAID。在此功能下,有分 Capacity 與 Safe 模式。

Capacity 模式是傳統硬碟(HDD)與固態硬碟(SSD)混合,用 SSD 的速度,把 HDD 與 SSD 的容量相加,提供容量最大化。如果 SSD 存滿了,資料存取到 HDD 時,就降速變成 HDD 的速度。Capacity 模式的運作,是透過 RAID 0 (Striping) 將資料 存取在 SSD 內,當 SSD 容量滿了,就以 Span 模式將資料放到 HDD。Capacity 容量是以置入的 SSD 與 HDD 的容量相加。如果任何的 SSD 或是 HDD 故障,資料將無法回復。

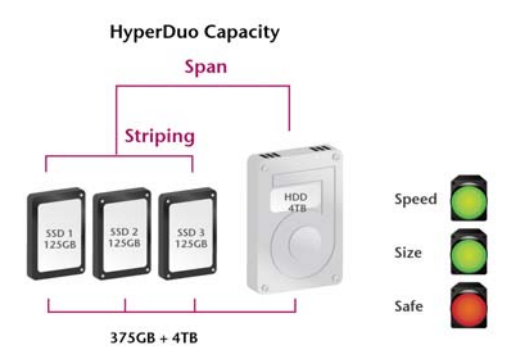

Safe 模式相對於 Capacity 模式,可以提供資料的安全性而不會降低讀取的速度。 但是寫入的速度會較慢。Safe 模式運作的原理是將資料以 RAID 0 (Striping)到 SSD 中,同時以鏡射方式(Mirroring)存入相同的資料到 HDD 上。當 SSD 存滿 後,剩下資料則以 Span 方式寫入到 HDD 上。當 SSD 故障,由於鏡射的資料在 HDD 上有備份,資料相對較安全。但是如果是 HDD 故障,資料將無法修復。

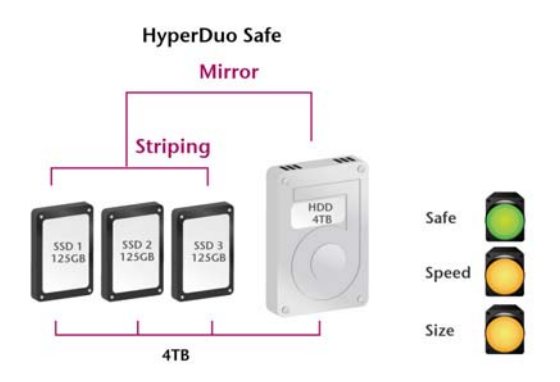

📋 Safe 模式無法重建。

# 附錄:產品規格

| 型號        | RS-M4T                                           |  |  |
|-----------|--------------------------------------------------|--|--|
| 傳輸埠口      | Thunderbolt <sup>™</sup> ports x 2               |  |  |
| 硬碟支援格式    | 3.5" & 2.5" SATA 傳統硬碟                            |  |  |
|           | 2.5" 固態硬碟                                        |  |  |
|           | JBOD (None RAID), RAID 0 (Striping), RAID 1      |  |  |
| RAID 模式   | (Mirroring), RAID 10 (1+0), HyperDuo             |  |  |
|           | (Capacity/Safe)                                  |  |  |
| 傳輸速率      | 最高 10Gbit/sec                                    |  |  |
| 機構        | 鋁質中框搭配若千塑膠件                                      |  |  |
| LED 顯示    | Power / Connection / Health / Access / Rebuild / |  |  |
|           | RAID Alert/ Fan Error                            |  |  |
| 電源供應      | 輸入: AC 100-240V                                  |  |  |
|           | 輸出: DC +12V/7.5A                                 |  |  |
| 風扇        | 2 顆                                              |  |  |
| 機構尺寸      | 210 (L) x 138 (W) x 213 (H) mm                   |  |  |
|           | 8.27 (L) x 5.45 (W) x 8.39 (H) inches            |  |  |
| 重量 (不含硬碟) | 2.42 kgs, 5.33 pounds (lbs)                      |  |  |
| 認證        | CE, FCC, Thunderbolt <sup>™</sup>                |  |  |